# 3.2 Wurfparabeln

# 3.2.1 Aufgabe

Berechnen Sie für verschiedene Wurfparabeln die zugehörigen Eigenschaften (Höhe h, Weg s, Geschwindigkeit v) in Abhängigkeit von der Zeit t (0 bis 10s)

Stellen Sie die Ergebnisse grafisch dar.

Die Erdbeschleunigung g beträgt  $g = 9,81m/s^2$ 

Benutzen Sie bei der grafischen Darstellung verschiedene Anfangsgeschwindigkeiten  $v_0$  (1; 2; 4; 8; 16m/s) als Parameter.

#### 3.2.1.1 Waagerechter Wurf

Die Höhe nach der Zeit ergibt sich zu:

$$h = \frac{g \cdot t^2}{2}$$

die Geschwindigkeit:

$$v = \sqrt{v_0^2 + g^2 \cdot t^2}$$

die Wurfweite:

$$s = v_0 \cdot t$$
$$= v_0 \cdot \sqrt{\frac{2 \cdot h}{g}}$$

#### 3.2.1.2 Schiefer Wurf

Es sollen folgende Formeln gelten:

Höhe

$$h = v_0 \cdot t \cdot \sin \alpha - \frac{g \cdot t^2}{2}$$

Geschwindigkeit

$$v = \sqrt{v_0^2 - 2 \cdot g \cdot h}$$

Wurfweite

$$s = v_0 \cdot t \cdot \cos \alpha$$

#### Computeranwendung

Peter-Wolfgang Gräber

maximal erreichabre Wurfweite

$$w = \frac{v_0^2 \cdot \sin\left(2\alpha\right)}{g}$$

Der Wurfwinkel  $\alpha$  soll als Parameter dienen. Verwenden Sie für  $\alpha$  folgende Werte

 $\alpha = 0^0; \quad 10^0; \quad 30^0; \quad 60^0; \quad 90^0$ 

sowie für die Anfangsgeschwindigkeit

$$v_0 = 1m/s \text{ und } 50m/s$$

## 3.2.2 Arbeitsschritte

#### 3.2.2.1 Waagerechter Wurf

#### Wurfhöhe

 $\implies$  Eingabe der Überschriften und Zahlenwerte für die Zeit ( $\implies$  Abb. 3.7).

 $\implies$  Wert der Erdbeschleunigung g eingeben  $\implies$  im Namenfeld als Variblennamen fixieren ( $\implies$  Abb. 3.2)

 $\implies$  Formel zur Berechnung der Höhe eingeben ( $\implies$  Abb. 3.8).

Beim Eintragen der Formel mit "=" beginnen. Standardfunktionen (Unterprogrammaufrufe) können über:  $\implies$  Einfügen  $\implies$  Funktionen  $\implies$  Math & Trigon. $\implies$  Potenz ( $\implies$  Abb. 3.9 und 3.10) eingebunden werden. In diesem Beispiel kann die Potenzierung auch mittels des Potenzierungsoperator " ^" realisiert werden.

 $\implies$  Spalte durch Herunterziehen bei gedrückter linken Maustaste ausfüllen, ( $\implies$  Abb. 3.11 bis 3.12). In dem Fall wird der Inhalt der Zellen einerseits dupliziert und gleichzeitig die Direktadressierung aktualisiert, d. h. die Direktadressen werden hinsichtlich ihres Adressbezuges angepasst. Im vorliegenden Fall nimmt das Ergebnis der Formel, welches in Zelle C6 steht, bezug auf den Inhalt der Zelle B6 (gleichbedeutend zur Zeit t). Damit muss das Ergebnis in Zelle C7 auf B7 bezugnehmen. Die Festadressierung und die Variablennamen werden nicht verändert.

 $\implies$  Tabellenbereich, der als Diagramm grafisch dargestellt werden soll, markieren

 $\implies$  Symbolleiste  $\implies$  Diagramm oder  $\implies$  Einfügen  $\implies$  Diagramm (siehe Abschnitt 2.1 Diagrammerstellung, S. 58)

 $\implies$  mittels Diagrammassistent die geforderte grafische Darstellung erzeugen und Diagrammfläche und Achsen

 $\implies$  Diagrammtyp  $\implies$  Punkt (XY)  $\implies$  Diagrammuntertyp  $\implies$  Punkte mit Linien auswählen ( $\implies$  Abb 3.13).

 $\implies$  **Diagramm**  $\implies$  **Datenquelle** ( $\implies$  Abb. 3.14)

 $\implies$  **Diagramm**  $\implies$  **Diagrammoptionen** festlegen ( $\implies$  Abb. 3.15 bis 3.17).

 $\implies$  Im Diagramm Achsen formatieren  $\implies$  Achse mit linker Maustaste (LM) markieren  $\implies$  Rechte Maustaste (**RM**)  $\implies$  **Achsen formatieren** klicken  $\implies$  Achseneigenschaften festlegen (z.B. **Skalierung**) ( $\implies$  Abb. 3.19 - 3.21).

#### Wurfgeschwindigkeit

 $\implies$  Tabelle für die Geschwindigkeit in Abhängigkeit der Zeit für  $v_0 = 1$  bis 16m/s aufstellen. Es werden spezielle folgende Anfangsgeschwindigkeiten  $v_0 = 1$ ; 2; 4; 8 und 16m/s ausgewählt. Da die jeweiligen  $v_0$  für alle t konstant bleiben, werden sie im Namenfeld als Variablennamen vereinbart. ( $\implies$  Abb. 3.23 bis 3.24)

 $\implies$  In erster Spalte Formel eingeben; die Wurzelfunktion wird entweder über das Namenfeld oder über

 $\implies$  Einfügen  $\implies$  Funktion  $\implies$  Math & Trigon  $\implies$  Wurzel eingefügt. Als Argumente, d. h. in die Klammer, der Wurzelfunktion wird die Potenz von  $v_0$  (innerhalb der Spalte konstant), g (konstant) und t (variabel) eingefügt ( $\implies$  Abb. 3.25 bis 3.29). Die Spalte wird wieder durch Herunterziehen bei gedrückter linken Maustaste ausgefüllt ( $\implies$  Abb. 3.30).

 $\implies$  In die zweite Spalte wird die Formel übernommen, indem die erste Zelle der ersten Spalte mit gedrückter linker Maustaste (LM) nach rechts gezogen wird. Die beiden spaltenabhängigen Variablen (*banfa*, *B*35) werden im Formelausdruck oben markiert und durch die aktuellen Ausdrücke ersetzt ( $\implies$  *banfb*, *A*35) ( $\implies$  Abb. 3.31 bis 3.32). Es ist zu beachten, dass beim Kopieren der Formel die Direktadressierung (*A*35) verändert wurde (*B*35). Deshalb ist dies wieder zu korrigieren.

 $\implies$  Die Tabelle wird vollständig ausgefüllt und die grafische Darstellung wie bei der Darstellung der Wurfhöhe (siehe Abschnitt 2.1 Diagrammerstellung, S. 58) erzeugt. Das Diagramm wird mit einer Legende zur Kennzeichnung der einzelnen Kurven versehen ( $\implies$  Abb. 3.33 und 3.34).

 $\implies$  Die Kurvenpunkte können in ihrer Darstellung verändert werden, wenn man sie mit dem linken Maustaste (LM) anklickt und in dem geöffneten Fenster formatiert ( $\implies$ Abb. 3.35 bis 3.37). Beim Anklicken der Kurven mit der rechten Maustaste können weitere Veränderungen vorgenommen werden ( $\implies$ Abb. 3.38).

#### Wurfweite

 $\implies$  Tabelle und Diagramm zur Darstellung der Wurfweite in Abhängigkeit der Zeit für die verschiedenen  $v_0$  werden analog dargestellt.( $\implies$  Abb. 3.39)

| <u>A</u> nsicht | Einfügen F | orma <u>t</u> E <u>x</u> tr | as Date <u>n E</u> | enster <u>?</u> A                        | crobat |          |        |
|-----------------|------------|-----------------------------|--------------------|------------------------------------------|--------|----------|--------|
| Q. 💖            | × 🗈 🛙      | 9 🗞 🗠                       | • CH +             | Σ <i>f</i> ∗ <sup>A</sup> <sub>Z</sub> ↓ | ZI 🛍   | AB 100%  | • 34 E |
| - 1             | 2 <b>F</b> | <u>x u</u> ≣                |                    | 9 9 %                                    | 000 58 | 400 E -  | ð - A  |
|                 | = 9,81     |                             | 2                  |                                          |        |          |        |
| ष्ट्रा          | ösung1.xls |                             |                    |                                          |        |          |        |
|                 | A          | В                           | С                  | D                                        | E      | F        | G      |
| 1               |            | 1                           |                    | 1. Wa                                    | agere  | chter Wi | urf    |
| 2               |            |                             |                    |                                          |        |          |        |
| 3               | a) Höhe n  | ach der Ze                  | eit:               |                                          |        |          |        |
| 4               |            |                             |                    |                                          |        |          |        |
| 5               |            | t (s)                       | h (m)              | g =                                      | 9,81   | m/s²     |        |
| 6               |            | 0                           | 0,00               |                                          |        |          |        |
| 7               |            | 1                           |                    |                                          |        |          | 1      |
| 8               |            | 2                           |                    |                                          |        |          |        |
| 9               |            | 3                           |                    |                                          |        |          |        |
| 10              |            | 4                           | -                  |                                          |        |          |        |
| 11              |            | 5                           |                    |                                          |        |          |        |
| 12              | · · · · ·  | 6                           |                    |                                          |        |          |        |
| 13              |            | 7                           |                    |                                          |        |          |        |
| 14              |            | 8                           | -                  |                                          |        |          |        |
| 15              |            | 9                           | -                  |                                          |        |          | 2      |
| 16              |            | 10                          |                    |                                          |        |          |        |
| 17              | IN NA Wa   | agerechte                   | 4                  |                                          |        |          | 1      |

Abbildung 3.7: MS-Excel-Tabellenblatt mit eingegebenen Zahlen und Texten

| Ansicht | Finfügen F        | ormat Extr     | ac Daten F | enster 2 å      | ucrobat       | -             | -              |
|---------|-------------------|----------------|------------|-----------------|---------------|---------------|----------------|
| A ABC   | ' X ₪ f           | a ≫   ∽        |            | Σ <b>f</b> ∗ ≜↓ | Z↓   <b>1</b> | <b>B</b> 100% | • 748 848      |
| - 1     | 2 • F .           | ж <u>ш</u>   ≣ |            | 剪 😨 %           | 000 ,88       | \$00          | ð • <u>A</u> • |
| XV      | / <b>=</b>  =g*PO | TENZ(B6;       | 2)/2       |                 |               |               |                |
| 믭       | ösung1.xls        | D              | C          | D               |               |               | 0              |
|         | A                 | Б              |            | U               | E             | F             | 6              |
| 1       |                   |                |            | 1. Wa           | agere         | chter Wi      | urf            |
| 2       |                   |                |            |                 |               |               |                |
| 3       | a) Höhe na        | ach der Ze     | eit:       |                 |               |               |                |
| 4       |                   |                |            |                 |               |               |                |
| 5       |                   | t (s)          | h (m)      | g =             | 9,81          | m/s²          |                |
| 6       |                   | 0              | =g*POT     |                 |               |               |                |
| 7       |                   | 1              |            |                 |               |               |                |
| 8       |                   | 2              |            |                 |               |               |                |
| 9       |                   | 3              |            |                 |               |               |                |
| 10      |                   | 4              |            |                 |               |               |                |
| 11      |                   | 5              |            |                 |               |               |                |
| 12      |                   | 6              |            |                 |               |               |                |
| 13      |                   | 7              |            |                 |               |               |                |
| 14      |                   | 8              |            |                 | _             |               | _              |
| 15      |                   | 9              |            |                 |               |               |                |
| 16      |                   | 10             |            |                 |               |               |                |
| 17      | 1                 |                |            |                 |               |               | 1              |

Abbildung 3.8: Eingeben von Formeln

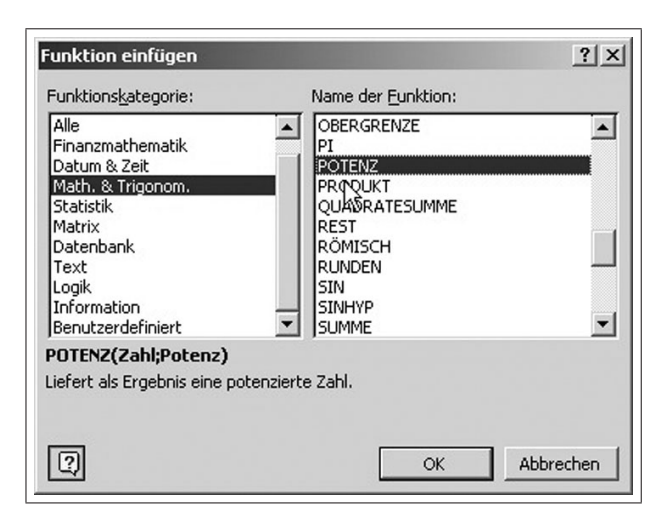

Abbildung 3.9: Aufrufen der Standardfunktionen

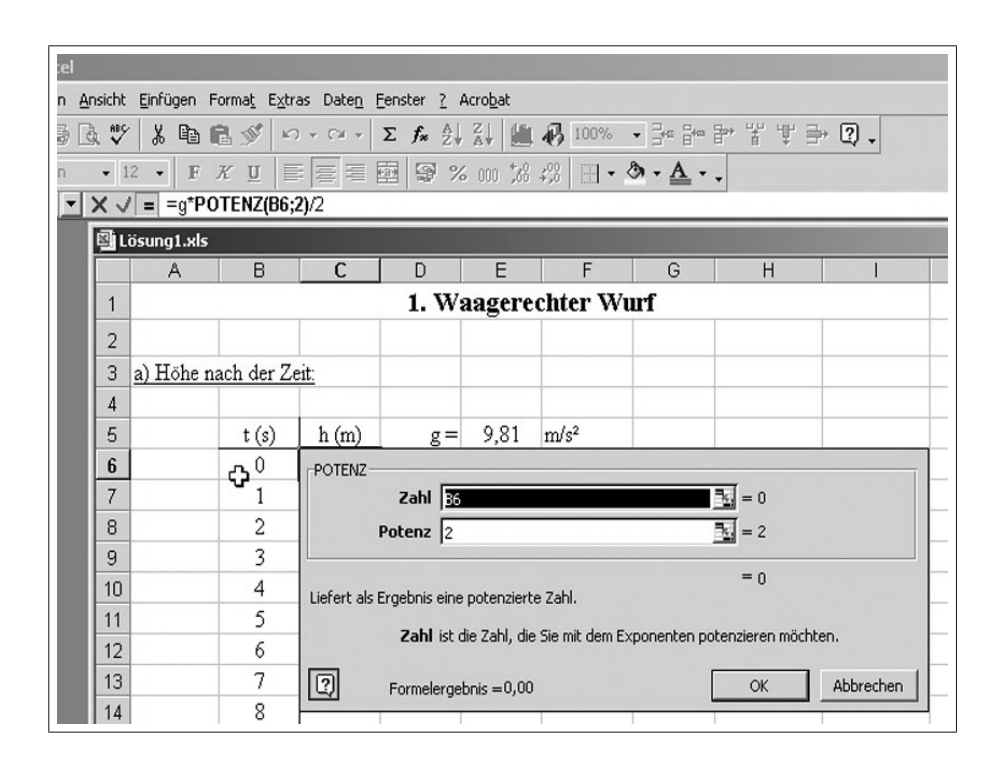

Abbildung 3.10: Eingeben der Argumente (Zelladressen) für die Standardfunktionen (z.B. Potenzierung)

|               | Fielderer F       | and Edu                     | Dahar D    |                    | and a b    | _                |           |
|---------------|-------------------|-----------------------------|------------|--------------------|------------|------------------|-----------|
| Ansicht       |                   | orma <u>t</u> E <u>x</u> tr | as Daten h | renster <u>/</u> A | zi (num    | <u>ମ</u> 100%    | 2. 9. 9.  |
| <u>a</u> √    | 00 43 H           |                             |            | Z #* Z+            | A+   [[[]] | 40 100%          |           |
| - 1           | 2 • F .           |                             |            | 폐 영 %              | 000 388    | +,0   - <        | Ø • A • • |
| in the second | = =g PU           |                             | 2)/2       |                    |            |                  | (mt set   |
| E L           | osung1.xls        | D                           | 6          | 0                  | -          |                  |           |
|               | A                 | Б                           | L          | 1 33/2             | E          | obton XX/r       | <b>f</b>  |
| 1             |                   |                             |            | 1. WE              | lagere     | cnter wi         |           |
| 2             |                   |                             |            |                    |            |                  |           |
| 3             | <u>a) Höhe na</u> | ach der Ze                  | eit:       |                    |            |                  |           |
| 4             |                   |                             |            |                    |            |                  |           |
| 5             |                   | t (s)                       | h (m)      | g =                | 9,81       | m/s <sup>2</sup> |           |
| 6             |                   | 0                           | 0,00       |                    |            |                  |           |
| 1             |                   | 1                           | 4,91       |                    |            |                  |           |
| 8             |                   | 2                           | 19,62      |                    |            |                  |           |
| 9             |                   | 5                           | 44,10      |                    | 1          |                  |           |
| 10            |                   | 4                           | 100,48     |                    |            |                  |           |
| 12            |                   | 6                           | 176 50     |                    |            |                  |           |
| 12            |                   | 7                           | 240.25     |                    |            |                  |           |
| 14            |                   | 8                           | 313.92     |                    |            |                  |           |
| 15            |                   | 9                           | 397 31     |                    |            |                  |           |
| 16            |                   | 10                          | 490 50     |                    |            |                  |           |
| 17            |                   |                             |            | l i                |            |                  | -         |
|               | I NA A            | 1                           |            |                    |            |                  |           |

Abbildung 3.11: Kopieren und automatisches Aktualisieren von Zellen

| Ar | Ansicht Einfügen Format Extras Daten Eenster ? Acrobat |            |            |         |       |       |          |     |  |  |  |  |
|----|--------------------------------------------------------|------------|------------|---------|-------|-------|----------|-----|--|--|--|--|
| C  | Q.♥ X ๒ € ダ ∽ · · · Σ & A X ₩ ₩ ₩ 100% · 3= 8= 8=      |            |            |         |       |       |          |     |  |  |  |  |
|    | • 12 • F K U ≣ ≣ ≣ ⊠ ⊗ % 000 ‰ 4% ⊡ • ॐ • ▲ • •        |            |            |         |       |       |          |     |  |  |  |  |
| ·  |                                                        | = =g*PO    | TENZ(B16   | ;2)/2   |       |       |          |     |  |  |  |  |
|    | Lösung1.xls                                            |            |            |         |       |       |          |     |  |  |  |  |
|    |                                                        | A          | В          | С       | D     | E     | F        | G 🗖 |  |  |  |  |
|    | 1                                                      |            |            |         | 1. Wa | agere | chter Wi | urf |  |  |  |  |
|    | 2                                                      |            |            |         |       |       |          |     |  |  |  |  |
|    | 3                                                      | a) Höhe na | ach der Ze | eit:    |       |       |          |     |  |  |  |  |
|    | 4                                                      |            |            |         |       |       |          |     |  |  |  |  |
| H  | 5                                                      |            | t (s)      | h (m)   | g =   | 9,81  | m/s²     |     |  |  |  |  |
|    | 6                                                      |            | 0          | 0,00    |       |       |          |     |  |  |  |  |
|    | 7                                                      |            | 1          | 4,91    |       |       |          |     |  |  |  |  |
|    | 8                                                      |            | 2          | 19,62   |       |       |          |     |  |  |  |  |
|    | 9                                                      |            | 3          | 44,15   |       |       |          |     |  |  |  |  |
|    | 10                                                     |            | 4          | 78,48   |       |       |          |     |  |  |  |  |
|    | 11                                                     |            | 5          | 122,63  |       |       |          |     |  |  |  |  |
|    | 12                                                     |            | 6          | 176,58  |       |       |          |     |  |  |  |  |
|    | 13                                                     |            | 7          | 240,35  |       |       |          |     |  |  |  |  |
|    | 14                                                     |            | 8          | 313,92  |       |       |          |     |  |  |  |  |
|    | 15                                                     |            | 9          | 397,31  |       |       |          |     |  |  |  |  |
|    | 16                                                     |            | 10         | 490,50  |       |       |          |     |  |  |  |  |
|    | 17                                                     |            | 1          | · · · · |       |       |          |     |  |  |  |  |
|    |                                                        |            |            | _       |       |       |          |     |  |  |  |  |

Abbildung 3.12: Kopierte und aktualisierte Fomel

| Diagramm-Assistent - Schritt 1                                                                                           | von 4 - Diagrammtyp ? 🗙                                                 |
|----------------------------------------------------------------------------------------------------|-------------------------------------------------------------------------|
| Diagrammtyp:<br>Säule<br>Balken<br>Linie<br>Kreis<br>Punkt (XV)<br>Fläche<br>Ring<br>Netz<br>Oberfläche<br>Blase<br>Kurs | Diagramm <u>u</u> ntertyp:                                              |
|                                                                                                    | Punkte mit Linien.<br>Schaltfläche gedrückt halten für <u>B</u> eispiel |
| Abbrechen                                                                                                    | < Zurück Weiter > Fertig stellen                                        |

Abbildung 3.13: Einstellen des Diagrammtyps

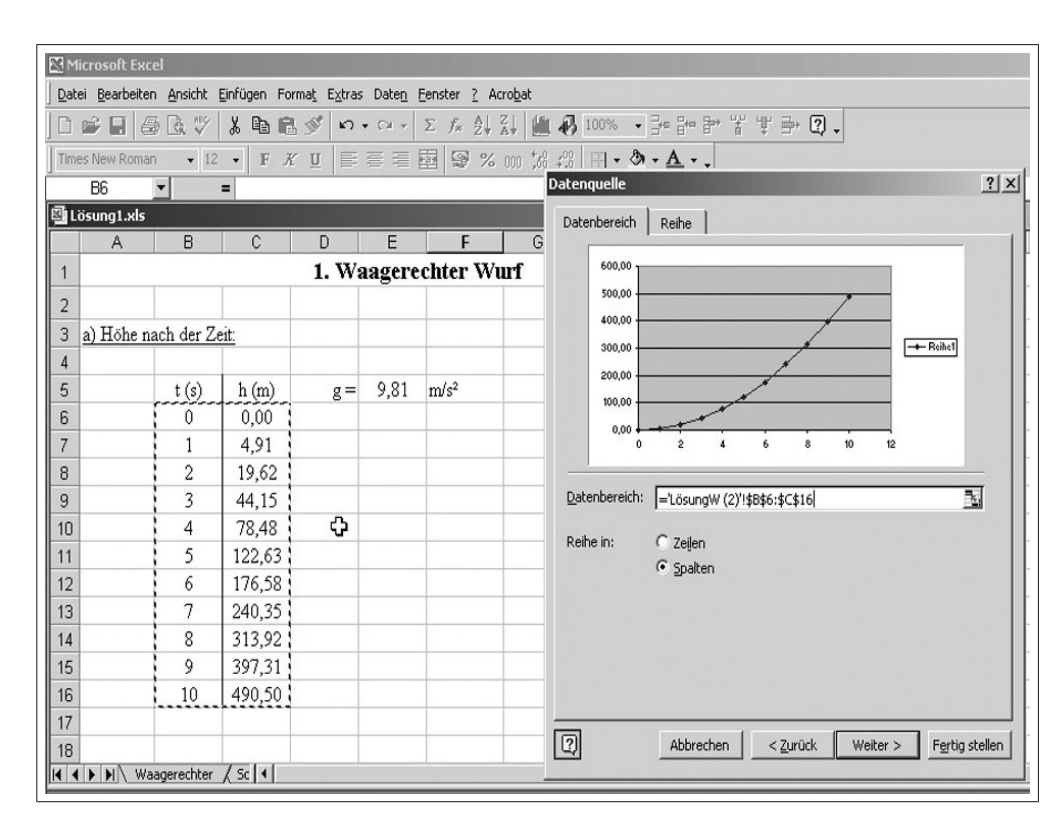

Abbildung 3.14: Auswählen der Datenanordnungen

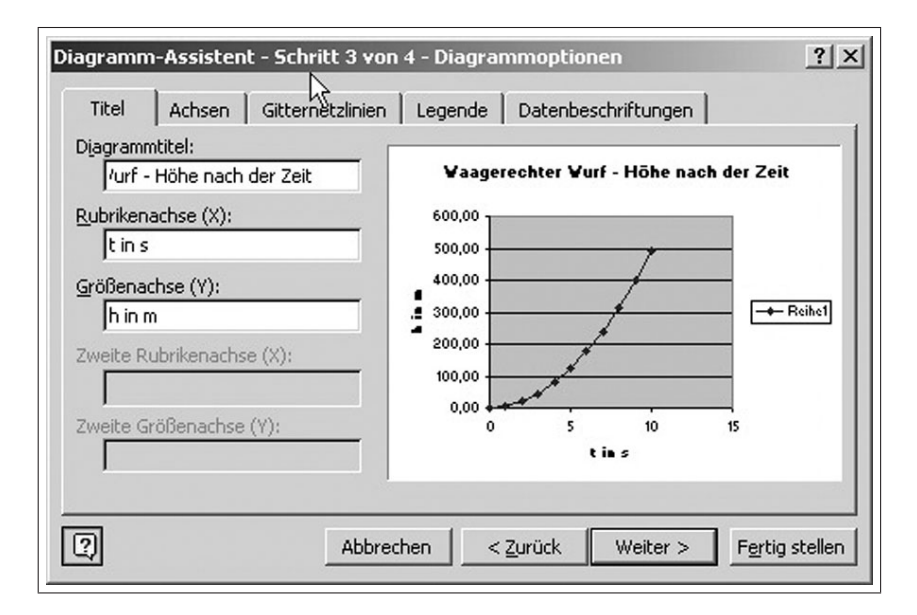

Abbildung 3.15: Diagrammoptionen Titelbeschriftung

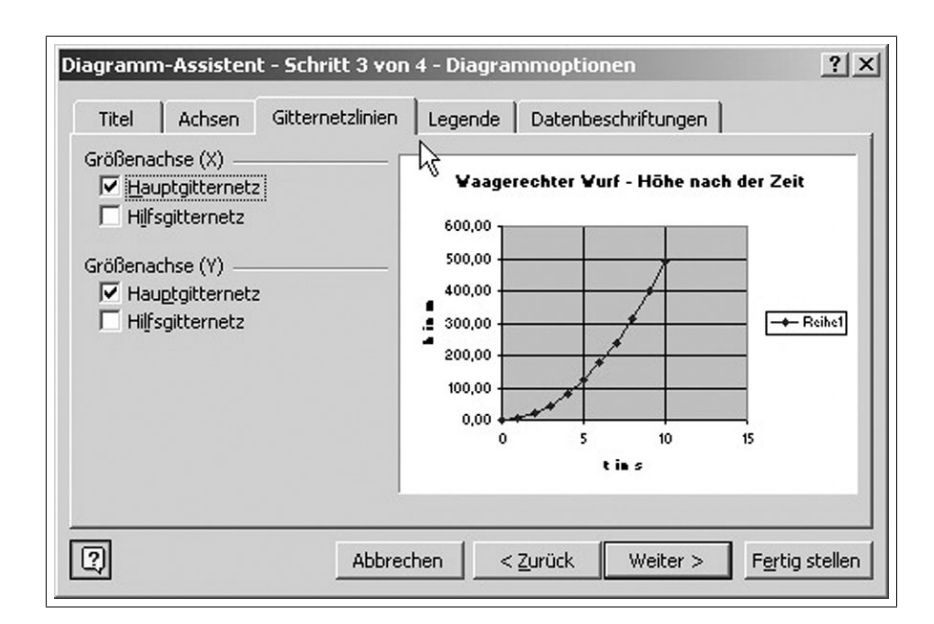

Abbildung 3.16: Festlegung der Gitternetzlinien

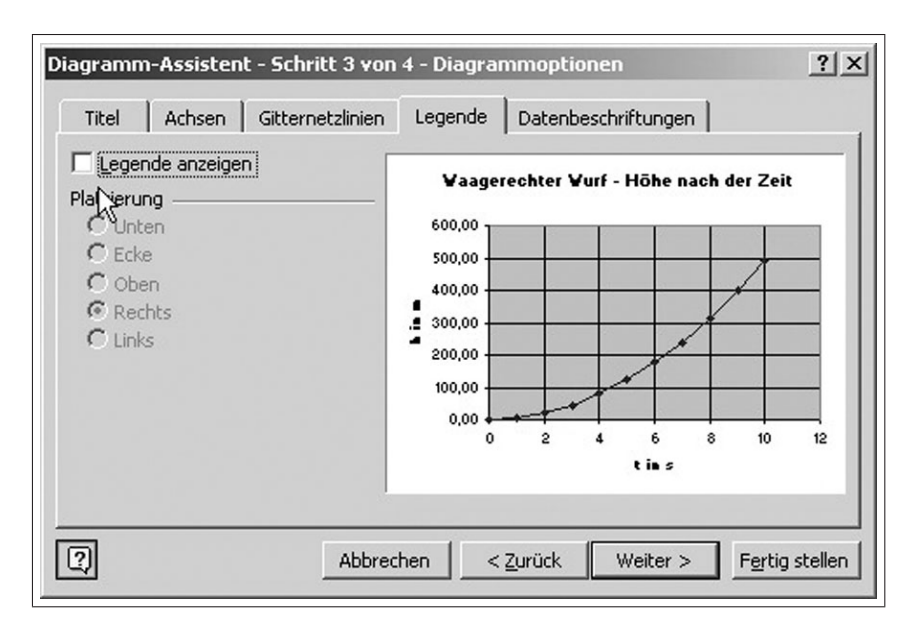

Abbildung 3.17: Festlegen der Legende

| ater geard<br>1ra≩ DD1 |              | X Ba   |       |                 | Enster I A | ແນ <u>ບ</u> at<br>ຟິດິຄຸລົ | 1       |                                   | r ⇒ 2      |          |
|------------------------|--------------|--------|-------|-----------------|------------|----------------------------|---------|-----------------------------------|------------|----------|
|                        |              |        |       |                 | - 7* Z* A* | +.0 .00                    | 2 1 111 |                                   | ≠ ⊡. col + | 1        |
| chnungefl              | •<br>•       | • F A  | n 📄   |                 | 3 37 70 00 | J ,00 ∔,0                  |         | Ø.4₩.                             |            |          |
| Lösung1.:              | ds           |        |       |                 |            |                            |         |                                   |            |          |
| A                      | В            | C      | D     | E               | F          | G                          | Н       |                                   | J          | K        |
|                        |              |        | 1. Wa | agerec          | hter Wur   | ſ                          |         |                                   |            |          |
| 2                      |              |        |       |                 |            |                            |         |                                   |            |          |
| a) Höh                 | e nach der Z | leit:  |       |                 |            |                            |         |                                   |            |          |
| 1                      |              |        |       |                 |            |                            |         |                                   |            |          |
| ŝ                      | t (s)        | h (m)  | g =   |                 |            | 1110-0                     |         |                                   | 10.000     | <u> </u> |
| ò                      | 0            | 0,00   |       |                 | Waage      | rechte                     | r Wurf  | <ul> <li>Höhe nach der</li> </ul> | r Zeit     |          |
|                        | 1            | 4,91   |       |                 |            |                            |         |                                   |            |          |
| 3                      | 2            | 19,62  |       | 600,            | 00 9       | T                          | ľ       |                                   |            | 7        |
| 3                      | 3            | 44,15  |       | 500,            | 00 +       | -                          |         |                                   | -          |          |
| 0                      | 4            | 78,48  |       | e 400,          | 00 -       |                            |         |                                   |            |          |
| 1                      | 5            | 122,63 |       | . <u>=</u> 300, | DO 🦣       |                            |         |                                   |            | a        |
| 2                      | 6            | 176,58 |       | <b>- 200</b> ,  | 00 -       |                            |         |                                   |            |          |
| 3                      | 7            | 240,35 |       | 100,            |            |                            |         | Zeichnungsfläche form             | natieren   |          |
| 4                      | 8            | 313,92 |       | 0,              | 00 4       | ++                         |         | Disgrammtur                       | 1          | <u>,</u> |
| 5                      | 9            | 397,31 |       |                 | 0          | 2                          | 4       | Datenguelle                       |            | ° 12     |
| 6                      | 10           | 490,50 |       |                 |            |                            |         | Diagrammoptionen                  |            |          |
| 7                      |              |        |       |                 |            |                            |         | Platzieren                        |            |          |
| 8                      |              |        |       |                 |            |                            |         |                                   |            |          |
| I I I I I              | .ösung₩ (2)  | Lösi   |       |                 |            |                            |         | Diagrammfenster                   |            |          |
|                        |              |        |       |                 |            |                            |         | end growing ensiter               |            |          |
|                        |              |        |       |                 |            |                            |         | Markierung löschen                |            |          |

Abbildung 3.18: Festlegen der Eigenschaften der Zeichenfläche

| M    | 冠 Microsoft Excel                                                          |           |        |       |                     |                |                              |           |                  |         |    |  |  |
|------|----------------------------------------------------------------------------|-----------|--------|-------|---------------------|----------------|------------------------------|-----------|------------------|---------|----|--|--|
| Dat  | Datei Bearbeiten Ansicht Einfügen Format Extras Diagramm Eenster ? Acrobat |           |        |       |                     |                |                              |           |                  |         |    |  |  |
|      | <b>₽ .</b> (                                                               | 3 🖪 💖     | X 🖻 🖻  | St n  | • C# + Σ            | f× Ž↓          | 4 10 3                       | •         |                  | ₹₽?.    |    |  |  |
| Aria | al                                                                         | - 10      | - F K  | U E   | 三 三 南               | \$ %           | 000 <b>*</b> 88 <b>*</b> 000 | - & -     | <u>A</u>         |         |    |  |  |
| Größ | Senachse                                                                   | •         | =      | _     |                     |                |                              | Partici   |                  |         |    |  |  |
| ۱    | 🖾 Lösung1.xls                                                              |           |        |       |                     |                |                              |           |                  |         |    |  |  |
|      | A                                                                          | В         | С      | D     | E                   | F              | G                            | Н         |                  | J       | K  |  |  |
| 1    |                                                                            |           |        | 1. Wa | agerech             | ter Wu         | rf                           |           |                  |         |    |  |  |
| 2    |                                                                            |           |        |       |                     |                |                              |           |                  |         |    |  |  |
| 3    | a) Höhe n                                                                  | ach der Z | eit:   |       |                     |                |                              |           |                  |         |    |  |  |
| 4    |                                                                            |           |        |       |                     |                |                              |           |                  |         |    |  |  |
| 5    |                                                                            | t (s)     | h (m)  | g=    |                     |                |                              |           |                  |         |    |  |  |
| 6    |                                                                            | 0         | 0,00   |       |                     | Waag           | erechter                     | Wurf - Ha | bhe nach d       | er Zeit |    |  |  |
| 7    |                                                                            | 1         | 4,91   |       |                     |                |                              |           |                  |         |    |  |  |
| 8    |                                                                            | 2         | 19,62  |       | 600,00              | , I            |                              |           |                  |         |    |  |  |
| 9    |                                                                            | 3         | 44,15  |       | 500,00              | ) <del> </del> | -                            | -         |                  |         |    |  |  |
| 10   |                                                                            | 4         | 78,48  |       | ε <sup>400,00</sup> | )              | -                            |           |                  |         |    |  |  |
| 11   |                                                                            | 5         | 122,63 |       | . <u>⊆</u> 300,00   | ) <del> </del> |                              |           |                  |         |    |  |  |
| 12   |                                                                            | 6         | 176,58 |       | £ 200,00            | ) <del> </del> | _                            |           |                  |         |    |  |  |
| 13   |                                                                            | 7         | 240,35 |       | 100,00              | )              | -                            |           |                  |         |    |  |  |
| 14   |                                                                            | 8         | 313,92 |       | 0,00                | ) 🔶 🛶          |                              |           |                  |         |    |  |  |
| 15   |                                                                            | 9         | 397,31 |       |                     | 0              | 2                            | 4         | Achse formatien  | en 10   | 12 |  |  |
| 16   |                                                                            | 10        | 490,50 |       |                     |                |                              | 7         | 3                |         |    |  |  |
| 17   |                                                                            |           |        |       |                     |                |                              |           | Markierung lösch | nen     |    |  |  |

Abbildung 3.19: Formatieren der Achsen

| chsen fo          | rmatieren                   |            |               |                  | <u>?</u> ×       |
|-------------------|-----------------------------|------------|---------------|------------------|------------------|
| Muster            | Skalierung                  | Schrift    | Zahlen        | Ausrichtung      | 1                |
| Skalierun         | g Größenachse               | (X)        |               |                  |                  |
| Automati          | sch                         |            |               |                  |                  |
| Mini              | mum: 0                      |            |               |                  |                  |
| 🔲 Max             | imum: 10                    | 3          | _             |                  |                  |
| ✓ Haup            | tintervall: 2               |            | _             |                  |                  |
| ✓ Hilfsi          | ntervall: 0.4               | 1          | _             |                  |                  |
| Größ              | ienachse (Y)<br>ieidet bei: |            |               |                  |                  |
| <u>Ei</u> nheiten | anzeigen: Ke                | ine        | <b>•</b> 17 8 | eschriftung im D | iagramm anzeigen |
|                   | ithmische Skalie            | runa       |               |                  |                  |
| Größe             | n in umaekehrt              | er Reihen  | folae         |                  |                  |
| Größe             | nachse (Y) sch              | neidet bei | Maximum       |                  |                  |
|                   |                             |            | - axingin     |                  |                  |
|                   |                             |            |               | ОК               | Abbrechen        |
|                   |                             |            |               | 30               |                  |

Abbildung 3.20: Skalierung der x-Achse

| Achsen formatieren                                                                         | <u>? ×</u>                                                                                    |
|--------------------------------------------------------------------------------------------|-----------------------------------------------------------------------------------------------|
| Muster Skalierung<br>Skalierung Größenachse<br>Automatisch<br>Minimum: 0<br>Maximum: 50    | Schrift Zahlen Ausrichtung (Y)                                                                |
| I Hauptintervall:  50<br>I Hilfsintervall:  20<br>I Größenachse (X)<br>schneidet bei: 0    |                                                                                               |
| Einheiten anzeigen: K<br>Logarithmische Skali<br>Größen in umgekehr<br>Größenachse (X) sch | eine 💽 🗹 Beschriftung im Diagramm anzeigen<br>erung<br>ter Reihenfolge<br>aneidet bei Maximum |
|                                                                                            | OK Abbrechen                                                                                  |

Abbildung 3.21: Skalierung der y-Achse

| M    | icrosoft Ex         | kcel                |              |                             |        |                                                     |                |          |            |              |           |      |
|------|---------------------|---------------------|--------------|-----------------------------|--------|-----------------------------------------------------|----------------|----------|------------|--------------|-----------|------|
| Dat  | ei <u>B</u> earbeit | ten <u>A</u> nsicht | Einfügen For | ma <u>t</u> E <u>x</u> tras | Daten  | Eenster <u>?</u> A                                  | crobat         |          |            |              |           |      |
|      | ê 🖬                 | a 🗸 🖤               | X 🖻 🖻        | d n                         | • CH + | $\Sigma f_* \stackrel{\mathbb{A}}{\geq} \downarrow$ | XI 10 8        | 100% • 🔤 | ****       | ¥∌0.         |           |      |
| Time | es New Rom          | nan 👻 12            | - F <i>R</i> | <u>u</u> ≣                  | 王王     | ·<br>•<br>•<br>•                                    | 000 \$88 498   | H        | <u>A</u>   |              |           |      |
|      | R18                 | •                   | =            |                             |        |                                                     |                |          |            |              |           |      |
| ٩L   | ösung1.xk           | 5                   |              |                             |        |                                                     |                |          |            |              |           |      |
|      | A                   | В                   | C            | D                           | E      | F                                                   | G              | Н        | 1          | J            | К         | L    |
| 1    |                     |                     |              | 1. Wa                       | aagere | chter W                                             | urf            |          |            |              |           |      |
| 2    |                     |                     |              |                             |        |                                                     |                |          |            |              |           |      |
| 3    | a) Höhe             | nach der Z          | eit:         |                             |        |                                                     |                | Waager   | rechter WL | irf - Hohe n | ach der Z | eit  |
| 4    |                     |                     |              |                             |        |                                                     |                |          |            |              |           |      |
| 5    |                     | t (s)               | h (m)        | g =                         | 9,81   | m/s²                                                | - 450 -        |          |            |              |           |      |
| 6    |                     | 0                   | 0,00         |                             |        |                                                     | 400 -          |          |            |              |           |      |
| 7    |                     | 1                   | 4,91         |                             |        |                                                     | - 350 -        |          |            | -            |           |      |
| 8    | -                   | 2                   | 19,62        |                             |        | _                                                   | <b>=</b> 300 - |          |            |              |           |      |
| 9    | -                   | 3                   | 44,15        |                             |        |                                                     | . 250 -        |          |            |              |           |      |
| 10   | 2                   | 4                   | 78,48        |                             |        | _                                                   | <b>-</b> 200 - |          |            |              |           |      |
| 11   |                     | 5                   | 122,63       |                             |        |                                                     | 150 -          |          |            |              |           |      |
| 12   |                     | 6                   | 1/6,58       | -                           |        |                                                     | 100 -          |          |            |              |           | +    |
| 13   |                     | 0                   | 240,55       |                             |        |                                                     | 50 -           |          |            |              |           |      |
| 14   | -                   | 8                   | 207.21       |                             |        |                                                     |                | •        | 1<br>ว     | 4            |           | 9 10 |
| 10   |                     | 10                  | 190.50       |                             |        |                                                     | 1              |          | 2          | tino         |           | 0 10 |
| 17   | 1                   | 10                  | 430,30       |                             |        |                                                     | -              |          |            | uns          |           |      |
| 10   |                     |                     |              |                             |        |                                                     |                |          |            |              |           |      |

Abbildung 3.22: Komplettes Diagramm zum waagerechten Wurf

| M      | 🔀 Microsoft Excel                                                       |                       |                       |                       |                       |                       |                 |  |  |  |  |
|--------|-------------------------------------------------------------------------|-----------------------|-----------------------|-----------------------|-----------------------|-----------------------|-----------------|--|--|--|--|
| Date   | Datei Bearbeiten Ansicht Einfügen Format Extras Daten Eenster ? Acrobat |                       |                       |                       |                       |                       |                 |  |  |  |  |
| ļD     |                                                                         |                       |                       |                       |                       |                       |                 |  |  |  |  |
| Time   | es New Romar                                                            | n <del>v</del> 12     | • F 7                 | r <u>u</u> 📑          |                       | 3 9 %                 | 000 :00 :00 :00 |  |  |  |  |
| vanfa  | vanfa <sub>T</sub> <b>▼</b> = 1                                         |                       |                       |                       |                       |                       |                 |  |  |  |  |
| Li     | 🖺 Lösung İ.xls                                                          |                       |                       |                       |                       |                       |                 |  |  |  |  |
|        | A                                                                       | В                     | С                     | D                     | E                     | F                     | G 🔺             |  |  |  |  |
| 27     |                                                                         |                       |                       |                       |                       |                       |                 |  |  |  |  |
| 28     |                                                                         |                       |                       |                       |                       |                       |                 |  |  |  |  |
| 29     | b) Geschw                                                               | vindigkeit r          | nach der Z            | eit                   |                       |                       |                 |  |  |  |  |
| 30     |                                                                         |                       |                       |                       |                       |                       |                 |  |  |  |  |
| 31     |                                                                         | v <sub>01</sub> (m/s) | v <sub>02</sub> (m/s) | v <sub>03</sub> (m/s) | v <sub>04</sub> (m/s) | v <sub>05</sub> (m/s) |                 |  |  |  |  |
| 32     |                                                                         | 1                     | 2                     | 4                     | 8                     | 16                    |                 |  |  |  |  |
| 33     |                                                                         |                       |                       |                       |                       |                       |                 |  |  |  |  |
| 34     | t (s)                                                                   |                       |                       | v (m/s)               |                       |                       |                 |  |  |  |  |
| 35     | 0                                                                       |                       |                       |                       |                       |                       |                 |  |  |  |  |
| 36     | 1                                                                       |                       |                       |                       |                       |                       |                 |  |  |  |  |
| 37     | 2                                                                       |                       |                       |                       |                       |                       |                 |  |  |  |  |
| 38     | 3                                                                       |                       | 0                     |                       |                       |                       |                 |  |  |  |  |
| 39     | 4                                                                       |                       |                       |                       |                       |                       |                 |  |  |  |  |
| 40     | 5                                                                       |                       |                       | _                     |                       |                       |                 |  |  |  |  |
| 41     | 6                                                                       |                       |                       |                       |                       |                       |                 |  |  |  |  |
| 42     | 7                                                                       |                       |                       |                       |                       |                       |                 |  |  |  |  |
| 43     | 8                                                                       |                       |                       |                       |                       |                       |                 |  |  |  |  |
| 44     | 9                                                                       |                       |                       |                       |                       |                       |                 |  |  |  |  |
| 45     | 10                                                                      |                       |                       |                       |                       |                       |                 |  |  |  |  |
| 46<br> |                                                                         | ( <u> </u>            |                       |                       |                       |                       | F               |  |  |  |  |

Abbildung 3.23: Tabelle für die Wurfgeschwindigkeit

| Mic Mic | crosoft Exc          | el                    |                       |                             |                       |                                 |                |
|---------|----------------------|-----------------------|-----------------------|-----------------------------|-----------------------|---------------------------------|----------------|
| Datei   | i <u>B</u> earbeiter | n <u>A</u> nsicht B   | infügen Fo            | rma <u>t</u> E <u>x</u> tra | s Date <u>n F</u> e   | enster <u>?</u> Ac              | ro <u>b</u> at |
| 00      | 2 🖬 🧧                | 3 Q. 💖                | X 🖻 f                 | 10                          | * CH *                | Σ f <sub>*</sub> <sup>A</sup> ↓ | AL 10 10       |
| Times   | s New Romar          | n • 12                | • F 7                 | r 🛛 🗐                       |                       | 3 9 %                           | 000 \$60 \$00  |
| F32     |                      | •                     | = 16                  |                             |                       | 1                               |                |
| g       |                      |                       |                       |                             |                       |                                 | <u> </u>       |
| vanfa   |                      | В                     | С                     | D                           | E                     | F                               | G 🔺            |
| vanfc   |                      |                       |                       |                             |                       |                                 |                |
| vanfd   |                      |                       |                       |                             |                       |                                 |                |
| vanfe   |                      | ligkeit 1             | hach der Z            | eit                         |                       |                                 |                |
| 30      | 43                   |                       |                       |                             |                       |                                 |                |
| 31      |                      | v <sub>01</sub> (m/s) | v <sub>02</sub> (m/s) | v <sub>03</sub> (m/s)       | v <sub>04</sub> (m/s) | v <sub>05</sub> (m/s)           |                |
| 32      |                      | 1                     | 2                     | 4                           | 8                     | 16                              |                |
| 33      |                      |                       |                       |                             |                       |                                 |                |
| 34      | t (s)                |                       |                       | v (m/s)                     |                       |                                 |                |
| 35      | 0                    |                       |                       |                             |                       |                                 |                |
| 36      | 1                    |                       |                       |                             |                       |                                 |                |
| 37      | 2                    |                       |                       |                             |                       |                                 |                |
| 38      | 3                    |                       | 0                     |                             |                       |                                 |                |
| 39      | 4                    | -                     |                       |                             |                       |                                 |                |
| 40      | 5                    |                       |                       |                             |                       |                                 |                |
| 41      | 6                    |                       |                       |                             |                       |                                 |                |
| 42      | 7                    |                       |                       |                             |                       |                                 |                |
| 43      | 8                    |                       |                       |                             |                       |                                 |                |
| 44      | 9                    |                       |                       |                             |                       |                                 |                |
| 45      | 10                   |                       |                       |                             |                       |                                 |                |
| 46      |                      | (                     |                       |                             |                       |                                 | Þ 📈            |

Abbildung 3.24: Definieren der Variablennamen

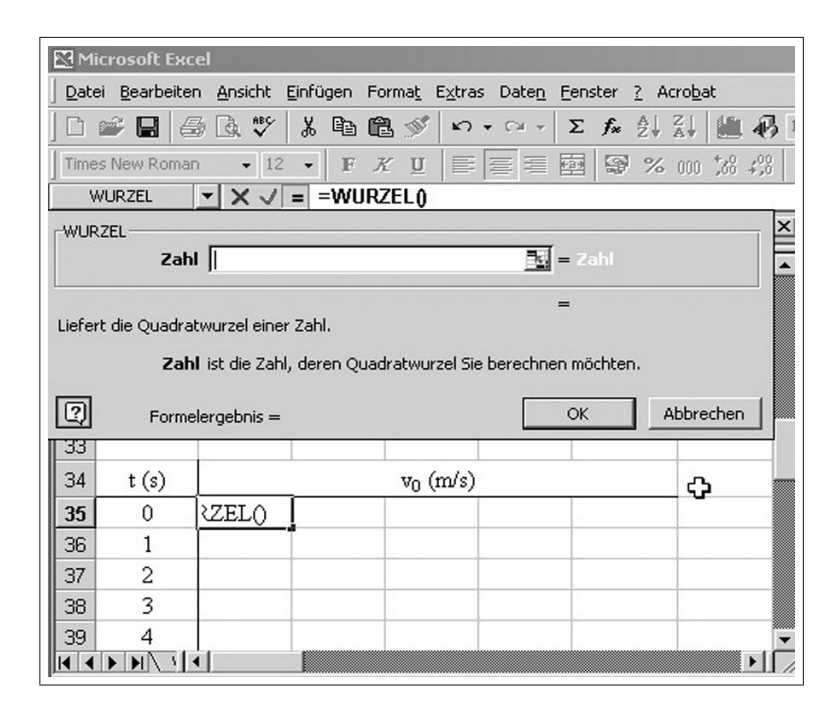

Abbildung 3.25: Realisieren der Wurfformel, Einfügen der Wurzelfunktion

| Microsoft E       | xcel                   |                       |                              |                  |                                                   |                 |                   |          |           |
|-------------------|------------------------|-----------------------|------------------------------|------------------|---------------------------------------------------|-----------------|-------------------|----------|-----------|
| Datei Bearbe      | iten <u>A</u> nsicht ( | <u>E</u> infügen F    | orma <u>t</u> E <u>x</u> tra | as Date <u>n</u> | Eenster ? Ad                                      | :ro <u>b</u> at |                   |          |           |
| ] 🗅 📽 日           | 8 Q. V                 | X 🖻 🕻                 | 1 🛒 🕫                        | শ দিখা প         | $\Sigma f_{\kappa} \stackrel{A}{\geq} \downarrow$ | Z 🗍 🛍 🚯         | 100% - 🔤          |          | ***       |
| Times New Ror     | man 👻 12               | • F .                 | ĸu                           |                  | 國 🗑 %                                             | 000 700 400     | - 🕭 - 🛕           | L        |           |
| POTENZ            | - XV                   | = =WUR                | ZEL(POTE                     | NZ(banf          | a;2))                                             |                 |                   |          |           |
| 🗳 Lösung1.x       | ls                     | 5                     |                              |                  |                                                   | ini.            | vi l              | _        |           |
| A                 | В                      | C                     | POTENZ-                      |                  |                                                   |                 | =1                |          |           |
| 28                |                        |                       |                              | Zahl             | banfa                                             |                 | <u></u>           | 1        |           |
| 29 <u>b) Gesc</u> | hwindigkeit            | nach der 2            |                              | Potenz           | 2                                                 |                 | <u>k</u> = :      | 2        |           |
| 30                |                        |                       | <u> </u>                     |                  |                                                   |                 | =                 | 1        |           |
| 31                | v <sub>01</sub> (m/s)  | v <sub>02</sub> (m/s) | Liefert als                  | Ergebnis ei      | ne potenzierte Z                                  | ahl.            |                   |          |           |
| 32                | 1                      | 2                     |                              | Zahl is          | t die Zahl, die Si                                | e mit dem Exp   | onenten potenzier | en möcht | en.       |
| 33                |                        | Q                     | D                            | <b>F</b> armalan |                                                   |                 |                   | ~        | Abbrechen |
| 34 t (s)          |                        | _                     |                              | Formeler         | geonis = 1,00                                     |                 |                   |          | Abbrechen |
| <b>35</b> 0       | anfa;2))               | [                     |                              |                  |                                                   |                 |                   |          |           |
| 36 1              |                        |                       |                              |                  |                                                   |                 |                   |          |           |
| 37 2              |                        |                       |                              |                  |                                                   |                 |                   |          |           |
| 38 3              |                        |                       |                              |                  |                                                   |                 |                   |          |           |
| 39 4              |                        |                       |                              |                  |                                                   |                 | -                 |          |           |
|                   |                        |                       |                              |                  |                                                   |                 | 4                 |          |           |

Abbildung 3.26: Realisieren der Potenzfunktion

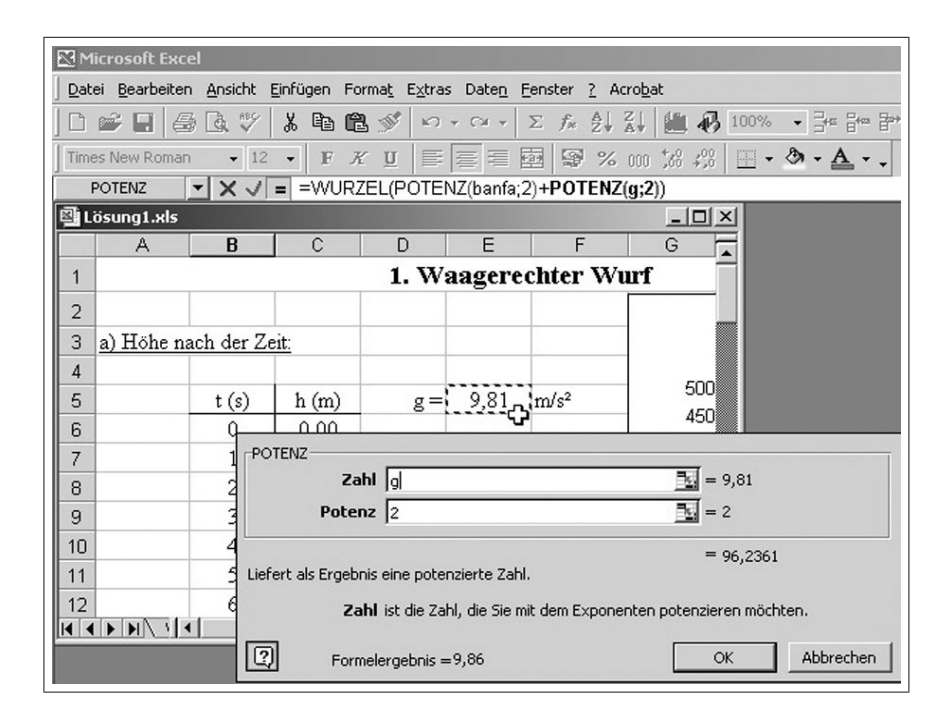

Abbildung 3.27: Übernahme der Variablen g aus der ersten Tabelle

| Microsoft Evcel                             |                                           |
|---------------------------------------------|-------------------------------------------|
| Datai Rearbaiten Ancicht Finfüren Form      | at Extrac Datab Septer 2 Acrobat          |
| J Dater Dearbeiten Ansicht Einingen Forma   | <u>au Extras Dateli Lenster i Atrobat</u> |
| ] D 📽 🖬 🍜 🖪 🖤 👗 🖻 🛍 :                       | 💕 🗠 - 🖓 - 🖾 - 🗵 fx 👌 🏭 👫 1                |
| Times New Roman 🔹 12 🔹 📕 🗶                  | u   ■   ■ = ■   ■ % … % ∦                 |
| POTENZ 💌 🗙 🗸 = =WURZEI                      | _(POTENZ(banfa;2)+POTENZ(g;2)*POTENZ      |
| POTENZ                                      | X                                         |
| Zahl A35                                    | <u> </u>                                  |
| Potenz 2                                    | <u>=</u> 2                                |
|                                             |                                           |
| Liefert als Ergebnis eine potenzierte Zahl. | = 0                                       |
|                                             |                                           |
| Zahi ist die Zahi, die Sie mit dem          | Exponenten potenzieren mochten.           |
| Eormelergebois = 1.00                       | OK Abbrechen                              |
|                                             | 70 (m/s)                                  |
|                                             | 0 (                                       |
| 35 (A35;2))                                 |                                           |
| 36 1-                                       |                                           |
| 37 2                                        |                                           |
| 38 3                                        |                                           |
| 39 4                                        |                                           |
|                                             |                                           |

Abbildung 3.28: Realisieren der zweiten Potenzfunktion

| M    | icrosoft Exc          | el                         |                       |                              |                       |                       |                 |
|------|-----------------------|----------------------------|-----------------------|------------------------------|-----------------------|-----------------------|-----------------|
| Dat  | ei <u>B</u> earbeiter | n <u>A</u> nsicht <u>B</u> | infügen Fo            | orma <u>t</u> E <u>x</u> tra | s Date <u>n F</u> e   | enster <u>?</u> Ad    | :ro <u>b</u> at |
|      | 2 🖬 🧉                 | 3 🖪 💖                      | X 🖻 🛍                 | 3 🝼 ኯ                        | • CH • 3              | Σf≈ ੈ↓                | ZI 10 43 10     |
| Time | es New Romar          | n • 12                     | - F A                 | r <u>u</u> 🔳                 |                       | 9 %                   | 000 :08 :08     |
| -    | B35                   | •                          | = =WUR2               | ZEL(POTE                     | ,<br>NZ(banfa;2       | )+POTENZ              | (g;2)*POTENZ(   |
| (型)  | ösung1.xls            |                            |                       |                              |                       |                       |                 |
|      | A                     | В                          | С                     | D                            | E                     | F                     | G 🗖             |
| 28   |                       |                            |                       |                              |                       |                       |                 |
| 29   | b) Geschw             | vindigkeit r               | nach der Z            | Leit                         |                       |                       |                 |
| 30   |                       |                            |                       |                              |                       |                       |                 |
| 31   |                       | v <sub>01</sub> (m/s)      | v <sub>02</sub> (m/s) | v <sub>03</sub> (m/s)        | v <sub>04</sub> (m/s) | v <sub>05</sub> (m/s) |                 |
| 32   |                       | 1                          | 2                     | 4                            | 8                     | 16                    | с <b>э</b>      |
| 33   |                       |                            |                       |                              |                       |                       |                 |
| 34   | t (s)                 |                            |                       | v <sub>0</sub> (m/s)         |                       |                       |                 |
| 35   | 0                     | 1,00                       |                       |                              |                       |                       |                 |
| 36   | 1                     | <u> </u>                   |                       |                              |                       |                       |                 |
| 37   | 2                     |                            |                       |                              |                       |                       |                 |
| 38   | 3                     |                            |                       |                              |                       |                       |                 |
| 39   | 4                     |                            |                       |                              |                       |                       | •               |
|      |                       | •                          |                       |                              |                       |                       |                 |

Abbildung 3.29: Ergebnis der Wurfgeschwindigkeit für ersten Zeitpunkt

| M    | icrosoft Exc          | el                         |                       |                              |                       |
|------|-----------------------|----------------------------|-----------------------|------------------------------|-----------------------|
| Dat  | ei <u>B</u> earbeiter | n <u>A</u> nsicht <u>B</u> | Einfügen Fo           | orma <u>t</u> E <u>x</u> tra | s Date <u>n F</u> ens |
|      | 🖻 🖬 🧉                 | 3 🖪 💖                      | X 🖻 🛱                 | g 🝼 ⊨∩                       |                       |
| Time | es New Romar          | n <b>▼</b> 12              | • F A                 | r u 🔳                        | <b>₩</b> = <b>0</b>   |
|      | B45                   | -                          | = =WUR2               | ZEL(PÔTE                     | NZ(banfa;2)+          |
| ₿L   | ösung1.xls            |                            |                       |                              |                       |
|      | A                     | В                          | С                     | D                            | E 🔺                   |
| 28   |                       |                            |                       |                              |                       |
| 29   | b) Geschv             | vindigkeit 1               | <u>nach der Z</u>     | leit                         |                       |
| 30   |                       |                            |                       |                              |                       |
| 31   |                       | v <sub>01</sub> (m/s)      | v <sub>02</sub> (m/s) | v <sub>03</sub> (m/s)        | v <sub>04</sub> (m/s) |
| 32   |                       | 1                          | 2                     | 4                            | 8                     |
| 33   |                       |                            |                       |                              |                       |
| 34   | t (s)                 |                            |                       | v <sub>0</sub> (m/s)         |                       |
| 35   | 0                     | 1,00                       |                       |                              |                       |
| 36   | 1                     | 9,86                       |                       |                              |                       |
| 37   | 2                     | 19,65                      |                       |                              |                       |
| 38   | 3                     | 29,45                      |                       |                              |                       |
| 39   | 4                     | 39,25                      |                       |                              |                       |
| 40   | 5                     | 49,06                      |                       |                              |                       |
| 41   | 6                     | 58,87                      |                       |                              |                       |
| 42   | 7                     | 68,68                      |                       |                              |                       |
| 43   | 8                     | 78,49                      |                       |                              |                       |
| 44   | 9                     | 88,30                      |                       |                              |                       |
| 45   | 10                    | 98,11                      |                       |                              |                       |
|      |                       |                            | l                     |                              | Þ                     |

Abbildung 3.30: Kopieren und Aktualisieren der Wurfgeschwindigkeiten für alle Zeitpunkte

| M<br>Dat | icrosoft Exe<br>ei <u>B</u> earbeite | cel<br>:n <u>A</u> nsicht <u>E</u> i | nfügen Form           | a <u>t</u> E <u>x</u> tras | Date <u>n F</u> ens   | ter <u>?</u> Acrob    | at           |           |
|----------|--------------------------------------|--------------------------------------|-----------------------|----------------------------|-----------------------|-----------------------|--------------|-----------|
|          | 📽 🖬 🤞                                | ₿ 💽 #BÇ                              | . B B                 | 1 × CN +                   | CH + <b>Σ</b>         | f* AL ZI              | 100%         | • 7* 6* 8 |
| Time     | es New Roma                          | in <del>v</del> 12                   | • F K                 | U E                        |                       | 8 % 00                | *** ***      | ð · A · . |
| 1        | POTENZ                               | - × v =                              | =WURZE                | L(POTENZ                   | (banfb;2)+            | POTENZ(g;2            | )*POTENZ(B35 | 5;2))     |
| ٩L       | ösung1.xls                           |                                      |                       |                            |                       |                       |              | _ 🗆 ×     |
|          | А                                    | В                                    | С                     | D                          | E                     | F                     | G            | Н         |
| 28       |                                      |                                      |                       |                            |                       |                       |              |           |
| 29       | b) Gesch                             | windigkeit na                        | ach der Zeit          | <u> </u>                   |                       |                       |              |           |
| 30       |                                      |                                      |                       |                            |                       |                       |              |           |
| 31       |                                      | v <sub>01</sub> (m/s)                | v <sub>02</sub> (m/s) | v <sub>03</sub> (m/s)      | v <sub>04</sub> (m/s) | v <sub>05</sub> (m/s) |              |           |
| 32       |                                      | 1                                    | 2                     | 4                          | 8                     | 16                    |              |           |
| 33       |                                      |                                      |                       |                            |                       |                       |              |           |
| 34       | t (s)                                |                                      |                       | v <sub>0</sub> (m/s)       |                       |                       |              |           |
| 35       | 0                                    | 1,00                                 | Z(banfb;2)            |                            |                       |                       |              |           |
| 36       | 1                                    | 9,86                                 |                       | Ī                          |                       |                       |              |           |
| 37       | 2                                    | 19,65                                |                       |                            |                       |                       |              |           |
| 38       | 3                                    | 29,45                                |                       |                            |                       |                       |              |           |
| 39       | 4                                    | 39,25                                |                       |                            |                       |                       |              |           |
| 40       | 5                                    | 49,06                                |                       |                            |                       |                       |              |           |
| 41       | 6                                    | 58,87                                | -                     |                            |                       |                       |              |           |
| 42       | 7                                    | 68,68                                |                       |                            |                       |                       |              |           |
| 43       | 8                                    | 78,49                                |                       |                            |                       |                       |              |           |
| 44       | 9                                    | 88,30                                |                       |                            |                       |                       |              |           |
| 45       | 10                                   | 98,11                                |                       |                            |                       |                       |              |           |
|          |                                      | aa 🖣                                 |                       |                            |                       |                       |              |           |

Abbildung 3.31: Kopieren der Formel für andere Anfangsgeschwindigkeiten

| M           | icrosoft Exc          | el                           |                       |                              |                       |                            |                    |          |
|-------------|-----------------------|------------------------------|-----------------------|------------------------------|-----------------------|----------------------------|--------------------|----------|
| Date        | ei <u>B</u> earbeiter | n <u>A</u> nsicht <u>E</u> i | nfügen Form           | a <u>t</u> E <u>x</u> tras I | Date <u>n F</u> ens   | ter <u>?</u> Acro <u>b</u> | at                 |          |
|             | 📽 🖪 🏻 🗲               | 3 🗟 NBC                      | X 🖻 🛍 :               | S + N +                      | CH + <b>Σ</b>         | f≈ ≜↓ Z↓                   | 🏙 🚯 🛛              | 100% - 3 |
| Time        | s New Roman           | n <del>-</del> 12            | • F K                 | U E a                        |                       | <b>%</b> 000               | +.0 .00<br>,00 +.0 | - 3.     |
| F           | POTENZ                | - × - =                      | =WURZE                | L(POTENZ                     | (banfb;2)+F           | POTENZ(g;2                 | )*POTENZ           | (A35(2)) |
| <b>國</b> Li | ösung1.xls            |                              |                       |                              |                       |                            |                    |          |
|             | A                     | В                            | С                     | D                            | E                     | F                          | G                  | <u>۲</u> |
| 28          |                       |                              |                       |                              |                       |                            |                    |          |
| 29          | b) Geschw             | ndigkeit n                   | ach der Zeit          | -                            |                       |                            |                    |          |
| 30          |                       |                              |                       |                              |                       |                            |                    |          |
| 31          |                       | v <sub>01</sub> (m/s)        | v <sub>02</sub> (m/s) | v <sub>03</sub> (m/s)        | v <sub>04</sub> (m/s) | v <sub>05</sub> (m/s)      |                    |          |
| 32          |                       | 1                            | 2                     | 4                            | 8                     | 16                         |                    |          |
| 33          |                       |                              |                       |                              | ·                     |                            |                    |          |
| 34          | t (s)                 |                              |                       | v <sub>0</sub> (m/s)         |                       |                            |                    |          |
| 35          | 0                     | 1,00                         | VZ(A35;2)             |                              |                       |                            |                    |          |
| 36          | 1                     | 9,86                         |                       |                              |                       |                            |                    |          |
| 37          | 2                     | 19,65                        |                       |                              |                       |                            |                    |          |
| 38          | 3                     | 29,45                        |                       |                              |                       |                            |                    |          |
| 39          | 4                     | 39,25                        |                       |                              |                       |                            |                    |          |
| 40          | 5                     | 49,06                        |                       |                              |                       |                            |                    |          |
| 41          | 6                     | 58,87                        |                       |                              |                       |                            |                    |          |
| 42          | 7                     | 68,68                        |                       |                              |                       |                            | -                  |          |
| 43          | 8                     | 78,49                        |                       |                              |                       |                            |                    |          |
| 44          | 9                     | 88,30                        |                       |                              |                       |                            |                    |          |
| 45          | 10                    | 98,11                        |                       |                              |                       |                            |                    | <b></b>  |
|             | ► ► ►                 | •                            |                       |                              |                       |                            |                    |          |

Abbildung 3.32: Aktualisieren der Formel

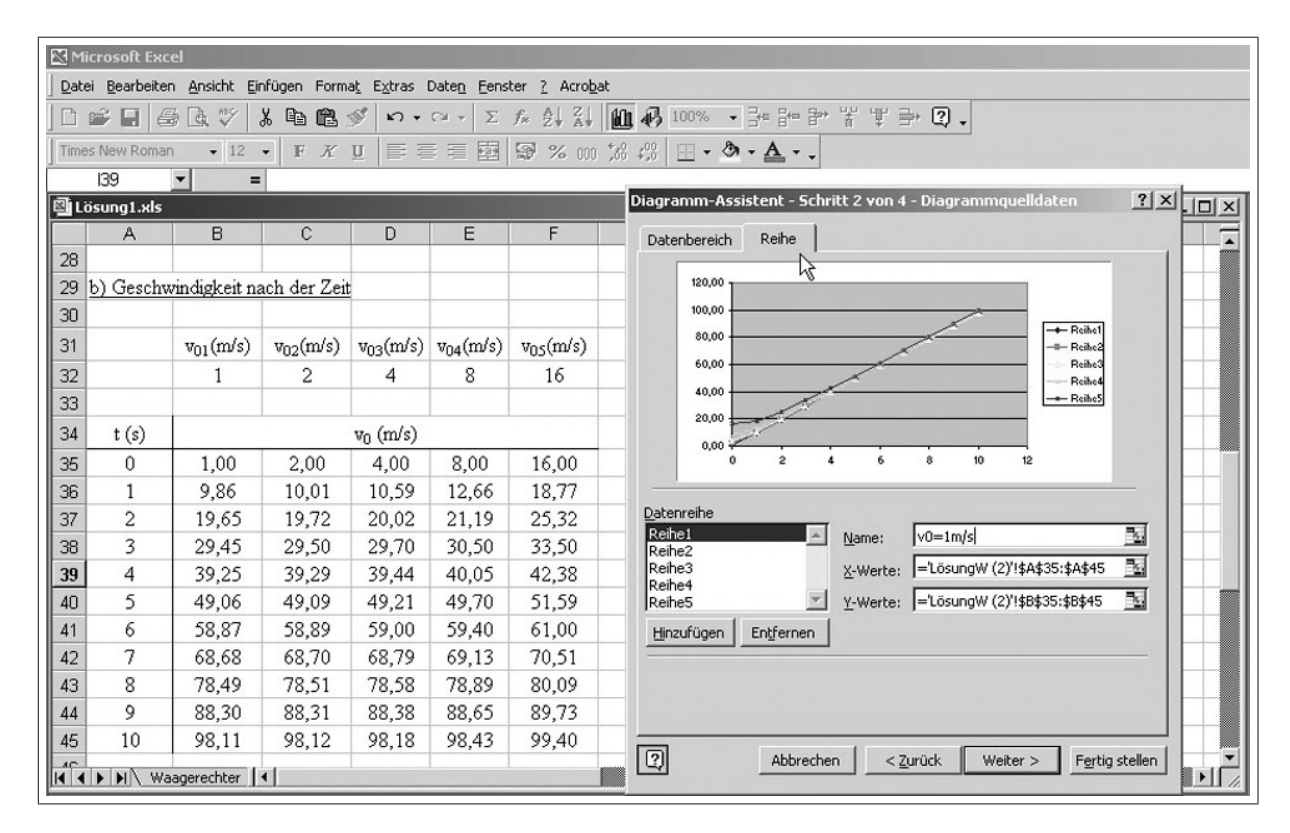

Abbildung 3.33: Festlegen der Datenreihen einschließlich deren Legenden

| 🕅 Mi | crosoft Ex          | cel                           |                       |                            |                       |                              |                                                     |
|------|---------------------|-------------------------------|-----------------------|----------------------------|-----------------------|------------------------------|-----------------------------------------------------|
| Date | i <u>B</u> earbeite | en <u>A</u> nsicht <u>E</u> i | nfügen Form           | a <u>t</u> E <u>x</u> tras | Date <u>n E</u> ens   | ter <u>?</u> Acro <u>b</u> a | t                                                   |
|      | 2 🖬 🗧               | B 🖪 🖤 🛛                       | X 🖻 🛍 :               | 0 10 -                     | C# + E                | f≈ Al Al                     | Ш┩100% - 津智学光学⇒ ②、                                  |
| Time | s New Roma          | an 🔹 12                       | • F K                 | <u>u</u>   = =             |                       | \$ % 000                     | t‰ #33 🔲 - ðh - <u>A</u>                            |
|      | 139                 | • =                           |                       |                            |                       |                              |                                                     |
| 国 Li | isung1.xls          |                               |                       |                            |                       |                              |                                                     |
|      | A                   | В                             | С                     | D                          | E                     | F                            |                                                     |
| 28   |                     |                               |                       |                            | -                     |                              | Datenbereich Reihe                                  |
| 29   | b) Gesch            | windigkeit na                 | ach der Zeit          | t .                        |                       |                              | 120.00                                              |
| 30   |                     |                               |                       |                            |                       |                              | 100.00                                              |
| 31   |                     | v <sub>01</sub> (m/s)         | v <sub>02</sub> (m/s) | v <sub>03</sub> (m/s)      | v <sub>04</sub> (m/s) | v <sub>05</sub> (m/s)        | 80.00 + v0=1m/s                                     |
| 32   |                     | 1                             | 2                     | 4                          | 8                     | 16                           | 60.00                                               |
| 33   |                     |                               |                       |                            |                       |                              | 40.00 v0=8m/s                                       |
| 34   | t (s)               |                               |                       | v <sub>0</sub> (m/s)       |                       |                              | 20,00                                               |
| 35   | 0                   | 1,00                          | 2,00                  | 4,00                       | 8,00                  | 16,00                        | 0,00                                                |
| 36   | 1                   | 9,86                          | 10,01                 | 10,59                      | 12,66                 | 18,77                        | 0 2 4 6 8 10 12                                     |
| 37   | 2                   | 19,65                         | 19,72                 | 20,02                      | 21,19                 | 25,32                        | Determite                                           |
| 38   | 3                   | 29,45                         | 29,50                 | 29,70                      | 30,50                 | 33,50                        | V0=1m/s                                             |
| 39   | 4                   | 39,25                         | 39,29                 | 39,44                      | 40,05                 | 42,38                        | v0=2m/s                                             |
| 40   | 5                   | 49,06                         | 49,09                 | 49,21                      | 49,70                 | 51,59                        | v0=mins                                             |
| 41   | 6                   | 58,87                         | 58,89                 | 59,00                      | 59,40                 | 61,00                        | v0=16m/s Y-Werte:  ='LösungW (2)'!\$F\$35:\$F\$45 ⊡ |
| 42   | 7                   | 68,68                         | 68,70                 | 68,79                      | 69,13                 | 70,51                        | Hinzufügen Entfernen                                |
| 43   | 8                   | 78,49                         | 78,51                 | 78,58                      | 78,89                 | 80,09                        |                                                     |
| 44   | 9                   | 88,30                         | 88,31                 | 88,38                      | 88,65                 | 89,73                        |                                                     |
| 45   | 10                  | 98,11                         | 98,12                 | 98,18                      | 98,43                 | 99,40                        |                                                     |
|      | ► ► ₩\ ₩            | aagerechter                   | •[                    |                            |                       |                              | Abbrechen < Zurück Weiter > Fertig stellen          |

Abbildung 3.34: Festlegen der Datenreihen einschließlich deren Legenden

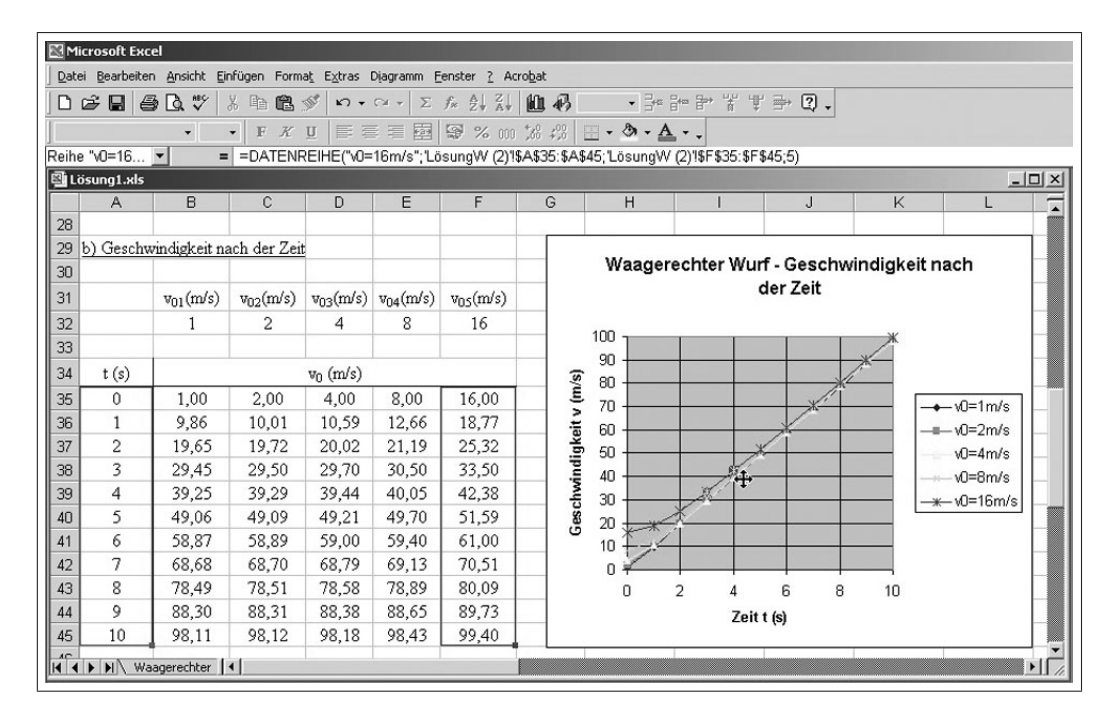

Abbildung 3.35: Abhängigkeit der Geschwindigkeit von der Anfangsgeschwindigkeit

| 🕅 Mie              | crosoft Exe         | tel                          |                       |                            |                       |                            |                    |          |             |                        |             |                                |       |
|--------------------|---------------------|------------------------------|-----------------------|----------------------------|-----------------------|----------------------------|--------------------|----------|-------------|------------------------|-------------|--------------------------------|-------|
| Date               | i <u>B</u> earbeite | n <u>A</u> nsicht <u>E</u> i | nfügen Form           | a <u>t</u> E <u>x</u> tras | Date <u>n E</u> ens   | ter <u>?</u> Acro <u>b</u> | ət                 |          |             |                        |             |                                |       |
| 0                  | 2 🖬 🕯               | 3 D. 🖤                       | X 🖻 🖻                 | 1 n +                      | CH + <b>Σ</b>         |                            | 10 8               | 00% ▼ ⊒⊷ | ᢪᢪ뿎ᡎ        | ' ∋* 🔉 .               |             |                                |       |
| Times              | s New Roma          | n <del>-</del> 12            | - F K                 | U = 3                      |                       | \$ % 000                   | *.0 .00<br>.00 +.0 | - ð - A  | L           |                        |             |                                |       |
| J                  | E33                 | - =                          | •                     | - 1 1-                     |                       |                            |                    |          |             |                        |             |                                |       |
| 🗐 Lö               | isung1.xls          |                              |                       |                            |                       | -                          |                    | 4        |             |                        |             |                                | _ 🗆 🗵 |
|                    | A                   | В                            | C                     | D                          | E                     | F                          | G                  | Н        | 1           | J                      | K           | L                              | M 🖬   |
| 28                 |                     |                              |                       |                            |                       |                            |                    |          |             |                        |             |                                |       |
| 29                 | b) Geschv           | windigkeit na                | ach der Zei           | t                          |                       |                            |                    | 14/      |             | e Constant             |             |                                |       |
| 30                 |                     |                              |                       |                            |                       |                            |                    | waager   | ecriter wur | T - Geschw<br>dan 7ait | anaigkeit i | hach                           |       |
| 31                 |                     | v <sub>01</sub> (m/s)        | v <sub>02</sub> (m/s) | v <sub>03</sub> (m/s)      | v <sub>04</sub> (m/s) | v <sub>05</sub> (m/s)      |                    |          |             | der Zeit               |             |                                |       |
| 32                 |                     | 1                            | 2                     | 4                          | 8                     | 16                         | 1ª                 | 400      |             |                        |             |                                |       |
| 33                 |                     |                              |                       |                            |                       |                            | Diagra             | mmfläche |             |                        | ×           |                                |       |
| 34                 | t (s)               |                              |                       | v (m/s)                    |                       |                            | (s                 | 90       |             |                        | <u>/*</u>   |                                |       |
| 35                 | 0                   | 1,00                         | 2,00                  | 4,00                       | 8,00                  | 16,00                      | E                  | 70       |             |                        |             |                                |       |
| 36                 | 1                   | 9,86                         | 10,01                 | 10,59                      | 12,66                 | 18,77                      | ait v              | 60       |             |                        |             | ⊫-vΩ=2m/s                      |       |
| 37                 | 2                   | 19,65                        | 19,72                 | 20,02                      | 21,19                 | 25,32                      | igk                | 50       | ×           | 4                      |             | v0=4m/s                        |       |
| 38                 | 3                   | 29,45                        | 29,50                 | 29,70                      | 30,50                 | 33,50                      | ind                | 40       | X           |                        |             |                                |       |
| 39                 | 4                   | 39,25                        | 39,29                 | 39,44                      | 40,05                 | 42,38                      | wh                 | 30       | X           |                        |             |                                |       |
| 40                 | 5                   | 49,06                        | 49,09                 | 49,21                      | 49,70                 | 51,59                      | 8                  | 20       | <u>*</u>    |                        |             |                                |       |
| 41                 | 6                   | 58,87                        | 58,89                 | 59,00                      | 59,40                 | 61,00                      |                    | 10 +     |             |                        |             | _                              |       |
| 42                 | 7                   | 68,68                        | 68,70                 | 68,79                      | 69,13                 | 70,51                      |                    | o 🖌      |             |                        |             |                                |       |
| 43                 | 8                   | 78,49                        | 78,51                 | 78,58                      | 78,89                 | 80,09                      |                    | 0        | 2 4         | 68                     | 10          | -                              |       |
| 44                 | 9                   | 88,30                        | 88,31                 | 88,38                      | 88,65                 | 89,73                      |                    |          | Zeit        | t (s)                  |             |                                |       |
| 45                 | 10                  | 98,11                        | 98,12                 | 98,18                      | 98,43                 | 99,40                      |                    | 14       |             | 10                     | 1           |                                |       |
| 46                 |                     |                              |                       |                            |                       |                            |                    |          |             |                        |             | -                              |       |
| 47                 |                     |                              |                       |                            |                       | 8                          |                    |          | 9           | 2                      | <i>n</i>    | - 12 · · · · · · · · · · · · · |       |
| 48<br>  <b>4 4</b> | ► ► Lös             | ung₩ (2) / [                 | •                     | D                          |                       |                            |                    |          |             |                        |             |                                | F A   |

Abbildung 3.36: Formatieren der Diagrammfläche

| Mi<br>Date     | crosoft Exc | el<br>n Ansicht Fi | pfügen Form  | at Fytrac           | Diagramm F           | enster ? Ar  | robat                                                                              |                            |
|----------------|-------------|--------------------|--------------|---------------------|----------------------|--------------|------------------------------------------------------------------------------------|----------------------------|
|                |             |                    | V BARA       | 10 - L <u>A</u> UGS |                      | £ 6 2        | An A - Re Ba Be *                                                                  | ₩₩→₽                       |
|                |             | 37194.∨            |              | w  == =             |                      | 7* Z* A*     |                                                                                    |                            |
| ile ile e      | 5.0-10      | · ·                |              |                     | E = 控1<br>1C/-2-11 = | 100 % 000    | , 365 - 455   ⊡ ▼ 🖓 ▼ 📥 ▼<br>RARDE: RARAE: " #=====>>>>>>>>>>>>>>>>>>>>>>>>>>>>>>> | 25. 05.045.53              |
| eine<br>Ti i a | wu=16       |                    |              | KEINE( VU=          | -16m/s ; Lo          | isungvv (2)! | aAabb:aAa4b; Losungvv (2)!anab                                                     | 55.9F \$45;5j              |
| 3              | A           | B                  | C            | D                   | E                    | F            | G H I                                                                              |                            |
| 28             | ~~~         |                    | ~            |                     |                      |              | 0 11 1                                                                             |                            |
| 29             | b) Geschy   | vindigkeit n       | ach der Zeit |                     |                      |              |                                                                                    |                            |
| 30             |             |                    |              |                     |                      |              | Datenpunkt formatieren                                                             | <u> </u>                   |
| 31             |             | v01(m/s)           | v02(m/s)     | V03(m/s)            | v04(m/s)             | Vos(m/s)     | Muster Datenbeschriftung                                                           | Optionen                   |
| 32             |             | 1                  | 2            | 4                   | 8                    | 16           | -                                                                                  |                            |
| 33             |             |                    |              |                     |                      |              | Linie                                                                              | Markierung                 |
| 34             | t (s)       |                    |              | vn (m/s)            | Ś                    |              | C Obne                                                                             | C Obne                     |
| 35             | 0           | 1.00               | 2.00         | 4.00                | 8.00                 | 16.00        | C Benutzerdefiniert                                                                | Genutzerdefiniert          |
| 36             | 1           | 9.86               | 10.01        | 10.59               | 12.66                | 18.77        |                                                                                    |                            |
| 37             | 2           | 19,65              | 19,72        | 20,02               | 21,19                | 25,32        |                                                                                    |                            |
| 38             | 3           | 29,45              | 29,50        | 29,70               | 30,50                | 33,50        | Earbe: Automatisch 💌                                                               | Vordergrund: Automatisch 💌 |
| 39             | 4           | 39,25              | 39,29        | 39,44               | 40,05                | 42,38        | Stärk <u>e</u> : 🛛 🖵 🔻                                                             | Hintergrund: Keine Farbe 🔻 |
| 40             | 5           | 49,06              | 49,09        | 49,21               | 49,70                | 51,59        |                                                                                    |                            |
| 41             | 6           | 58,87              | 58,89        | 59,00               | 59,40                | 61,00        | Beisniel                                                                           | Größe 7 🛨 pte              |
| 42             | 7           | 68,68              | 68,70        | 68,79               | 69,13                | 70,51        | Doispiol                                                                           | ☐ <u>S</u> chatten         |
| 43             | 8           | 78,49              | 78,51        | 78,58               | 78,89                | 80,09        | *                                                                                  |                            |
| 44             | 9           | 88,30              | 88,31        | 88,38               | 88,65                | 89,73        | _                                                                                  |                            |
| 45             | 10          | 98,11              | 98,12        | 98,18               | 98,43                | 99,40        |                                                                                    |                            |
| 11             | ► H \ Wa    | agerechter         | •            |                     |                      |              |                                                                                    |                            |
|                |             |                    |              |                     |                      |              |                                                                                    | OK Abbrechen               |
|                |             |                    |              |                     |                      |              |                                                                                    |                            |

Abbildung 3.37: Formatieren der einzelner Datenpunkte

| Date       Bearbeiten       Ansikt       Entrugen       Format, Extras       Diagramm       Eenster 2       Acrobat         Image: Second Second Se                                                                                                    |       |
|----------------------------------------------------------------------------------------------------|-------|
| $\begin{array}{c c c c c c c c c c c c c c c c c c c $                                                                                                    |       |
| Image: Second constraints       Image: Second constraints       Image: Second constraints       Image: Second constraints         Reihe "v0=16"       = =DATENREIHE("v0=16m/s"; LosungW (2)%A\$35: \$A\$45; LosungW (2)%F\$35: \$F\$45;5)         Image: Second constraints       Image: Second constraints         Image: Second constraints       Image: Second constraints <th></th>                                                                                                    |       |
| Reihe " $\sqrt{0=16}$ =       =       =       =       =       =       =       =       =       =       =       =       =       =       =       =       =       =       =       =       =       =       =       =       =       =       =       =       =       =       =       =       =       =       =       =       =       =       =       =       =       =       =       =       =       =       =       =       =       =       =       =       =       =       =       =       =       =       =       =       =       =       =       =       =       =       =       =       =       =       =       =       =       =       =       =       =       =       =       =       =       =       =       =       =       =       =       =       =       =       =       =       =       =       =       =       =       =       =       =       =       =       =       =       =       =       =       =       =       =       =       =       =       =       =       =       =                                                                                                          |       |
|                                                                                                    |       |
| $ \begin{array}{ c c c c c c c c c c c c c c c c c c c$                                                                                                    | _ 🗆 🗵 |
| $\begin{array}{c c c c c c c c c c c c c c c c c c c $                                                                                                    |       |
| $\begin{array}{c c c c c c c c c c c c c c c c c c c $                                                                                                    |       |
| $\begin{array}{c c c c c c c c c c c c c c c c c c c $                                                                                                    |       |
| 28     29     b) Geschwindigkeit nach der Zeit     Waagerechter Wurf - Geschwindigkeit nach der Zeit       30     0     0     0       31     v01(m/s)     v02(m/s)     v03(m/s)     v03(m/s)       32     1     2     4     8       33     0     0     0     0       34     t (s)     v0 (m/s)     0       36     1     9.86     10.01       36     1     9.86     10.01                                                                                                    |       |
| 29       b) Geschwindigkeit nach der Zeit         30                                                                                                    |       |
| $\begin{array}{c ccccccccccccccccccccccccccccccccccc$                                                                                                    |       |
| $\begin{array}{c ccccccccccccccccccccccccccccccccccc$                                                                                                    |       |
| $\begin{array}{c ccccccccccccccccccccccccccccccccccc$                                                                                                    |       |
| 33     34     t (s)     v0 (m/s)       35     0     1,00     2,00     4,00     8,00     16,00       36     1     9.86     10.01     10.59     12.66     18.77                                                                                                    | _     |
| 34         t (s)         v0 (m/s)         80         80         70           35         0         1,00         2,00         4,00         8,00         16,00         70         70         70         70         70         70         70         70         70         70         70         70         70         70         70         70         70         70         70         70         70         70         70         70         70         70         70         70         70         70         70         70         70         70         70         70         70         70         70         70         70         70         70         70         70         70         70         70         70         70         70         70         70         70         70         70         70         70         70         70         70         70         70         70         70         70         70         70         70         70         70         70         70         70         70         70         70         70         70         70         70         70         70         70         70         70         70 </th <td>_</td>                                                                                                    | _     |
| 35 0 1,00 2,00 4,00 8,00 16,00<br>36 1 9,86 10,01 10,59 12,66 18,77<br>↓ 70<br>↓ 70<br>↓ |       |
| 36 1 986 1001 1059 1266 1877 F = co                                                                                                    | 1/s   |
|                                                                                                    | 1/s   |
| 37 2 19,65 19,72 20,02 21,19 25,32 50 50 10 10 10 10 10 10 10 10 10 10 10 10 10                                                                                                    | 1/s   |
| 38 3 29,45 29,50 29,70 30,50 33,50                                                                                                    | 1/s   |
| 39 4 39,25 39,29 39,44 40,05 42,38 <b>§</b> 30                                                                                                    | m/s   |
| 40 5 49,06 49,09 49,21 49,70 51,59 8 20 Datenquele                                                                                                    |       |
| 41 6 58,87 58,89 59,00 59,40 61,00 10                                                                                                    |       |
| 42 7 68,68 68,70 68,79 69,13 70,51 0 Trendine hizurugen                                                                                                    | _     |
| Löschen                                                                                                    |       |

Abbildung 3.38: Formatieren der Datenreihen

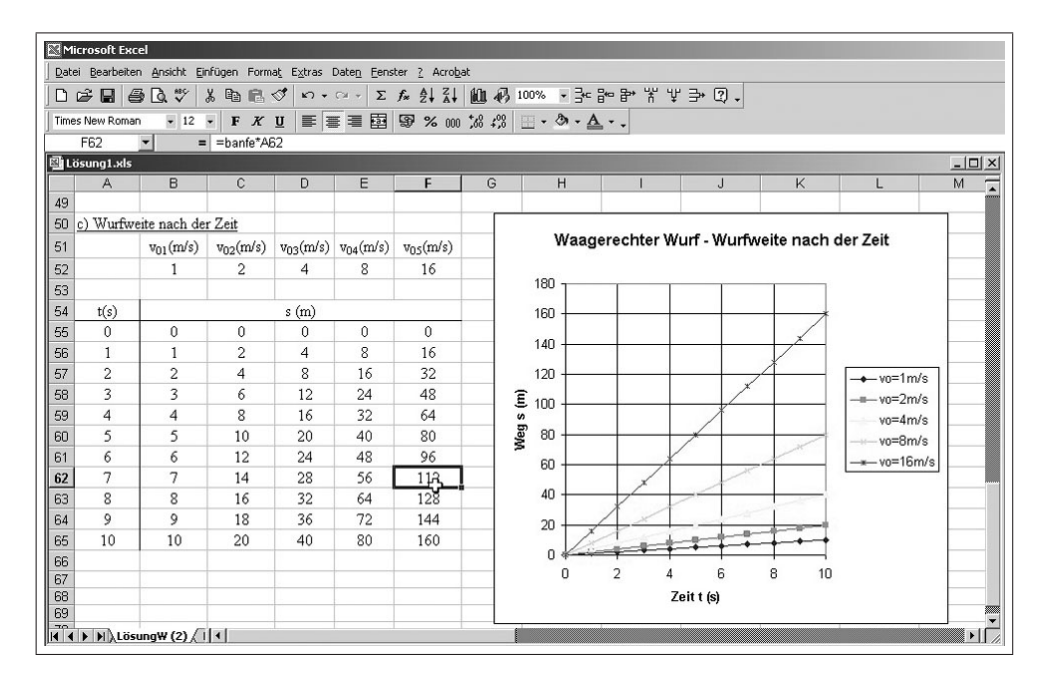

Abbildung 3.39: Wurfweite in Anhängigkeit von der Zeit

### 3.2.2.2 Schiefer Wurf

Der Lösungsweg ist analog dem zur Berechnung und Darstellung des waagerechten Wurfes.

Folgende Besonderheiten sind zu beachten:

 $\implies$  Der Wurfwinkel  $\alpha$  (sin bzw. cos) muss von Gradmaß in Bogenmaß umgerechnet werden:  $\implies$  Eingabe in die Berechnungsformel z. B.  $\implies$  sin( $\alpha$ \*PI()/180)

 $\implies$  Die grafische Darstellung der Kurven für die einzelnen Wurfwinkel erfolgt als Kurvenpaare für  $v_0 = 0m/s$  und  $v_0 = 50m/s$ . Die Vorgehensweise zur grafischen Darstellung und Beschriftung ist für das erste Kurvenpaar in den  $\implies$ Abb. 3.40 bis 3.42 dargestellt. Die Spalten der x- und y-Werte sind in der Tabelle einzeln zu markieren und in die Diagrammdarstellung zu übernehmen ( $\implies$ Abb. 3.40 bis 3.42)

 $\implies$  Abb. 3.43 zeigt den Beginn für das zweite Kurvenpaar; in  $\implies$  Abb. 3.44

 $\implies$  Zum besseren Sichtbarmachen des Kurvenverlaufes wurde während der Bearbeitung die Zeit  $t_{max}$  auf 20s erweitert.

 $\implies$  Die Diagrammkurven können mit  $\implies$  **Datenreihen formatieren** (mit RM-Taste auf eine Datenreihe klicken) in ihrem Äußeren verändert werden ( $\implies$  Abb. 3.45 bis 3.46)

 $\implies$  Abb 3.47 zeigt die grafische Darstellung aller Kurven für die Abhängigkeit der Höhe von der Zeit beim schiefen Wurf

 $- \implies$  Abb. 3.48 zeigt die grafische Darstellung aller Kurven für die Abhängigkeit der Geschwindigkeit von der Zeit beim schiefen Wurf

|               | B. ♥   .    |                       | • C ا 🖋         | C× + Σ   | f× ⊉↓      |             | 70% |                     | <b>計</b> | ¥ ♥ ➡         | 2.           |              |          |            |       |     |
|---------------|-------------|-----------------------|-----------------|----------|------------|-------------|-----|---------------------|----------|---------------|--------------|--------------|----------|------------|-------|-----|
|               | • 12        | • F X                 | <u>u</u>   == = |          | 1 1 70     | 000 ,66 4,6 |     | W. T.               | •        |               |              |              |          |            |       |     |
| A B           | c           | -                     | E               | F        | G          | н           | 1   | J                   | К        | L             | м            | N            | 0        | P          | Q     | B   |
| Schiefer      | Wurf        |                       |                 |          |            |             |     |                     |          |               |              |              |          |            |       |     |
|               |             |                       | g =             | 9,81     | m/s²       |             |     |                     |          |               |              |              |          |            |       |     |
| a) Höhe n     | ach der Zei | it:                   |                 |          |            |             |     |                     |          |               |              |              |          |            |       |     |
|               |             | v <sub>et</sub> =1m/s | 1               |          |            |             |     |                     |          |               |              |              |          |            |       |     |
|               |             | ai                    | a20             | as 0     | a4ª        | as a        |     | Datenguelle         | 5        |               |              |              |          |            | 21 ×1 |     |
|               |             | 0                     | 10              | 30       | 60         | 90          |     | Datenqueile         |          |               |              |              |          |            |       |     |
|               | t (s)       | h-a, 0                | $h - a_2^0$     | h-a.º    | h-a.º      | h-a, 0      |     | Datenbereid         | th 1     | Reihe         |              |              |          |            |       |     |
|               | 0           | 0,00                  | 0,00            | 0,00     | 0,00       | 0,00        |     |                     | -        | Trans 1       |              |              |          |            | 1     | 1   |
|               | 1           | -4,91                 | -4,73           | -4,41    | -4,04      | -3,91       |     |                     | à +      |               |              |              |          |            |       |     |
|               | 2           | -19,62                | -19,27          | -18,62   | -17,89     | -17,62      |     |                     | 6        | the second    | 10 15        | 5 20         | 25       |            |       |     |
|               | 3           | -44,15                | -43,62          | -42,65   | -41,55     | -41,15      |     | -500                | .00      |               | ~            |              |          |            |       |     |
| 19. 19 Jan 19 | 4           | -78,48                | -77,79          | -76,48   | -75,02     | -74,48      |     |                     |          |               | /            |              |          |            |       |     |
|               | S           | -122,63               | -121,76         | -120,13  | -118,29    | -117,63     |     | -1000               | .00      |               |              |              |          |            |       |     |
|               | 6           | -176,58               | -175,54         | -173,58  | -171,38    | -170,58     |     | -1500               |          |               |              |              | -        | ⊢ Reihe1   |       | _   |
|               | 7           | -240,35               | -239,13         | -236,85  | -234,28    | -233,35     |     | -1000               | ••• T    |               |              |              |          |            |       | _   |
|               | 8           | -313,92               | -312,53         | -309,92  | -306,99    | -305,92     |     | -2000               | .00      |               |              | <u>}</u>     |          |            |       | _   |
|               | 9           | -397,31               | -395,74         | -392,81  | -389,51    | -388,31     |     |                     |          |               |              |              |          |            |       | -   |
|               | 10          | -490,50;              | -488,76         | -485,50  | -481,84    | -480,50     |     | -2500               | .00 J    |               |              |              |          |            |       |     |
|               |             | -1962,00              | -1938,35        | -1952,00 | -1944,08   | -1942,00    |     |                     |          |               |              |              |          |            |       |     |
|               |             |                       | 50              |          |            |             |     | Datenberei          | ch:      | -Schiefer W   | wE (2)/Idcd  | 0.40420      |          | 5.1        |       | eit |
|               |             | V02 = 50m/s           | 00              |          |            |             |     | <u>D</u> atoriburo. |          | J-Denierer wi | un (2):pc4   | 99. pD p2 0[ |          |            |       |     |
|               |             | ai                    | a2              | as       | <i>a</i> 4 | as"         |     | Deibe in:           |          | C Zailan      |              |              |          |            |       | _   |
|               | 1000 CO.    | U                     | 10              | 30       | 60         | 90          |     | Nonio III.          |          | Callen        |              |              |          |            |       | _   |
| 2000 C        | t (s)       | h-a1                  | h-a2"           | h-a3°    | h-a4       | h-as"       |     |                     |          | • Spalten     |              |              |          |            |       | -   |
|               | 0           | 0,00                  | 0,00            | 0,00     | 0,00       | 0,00        |     |                     |          |               |              |              |          |            |       | _   |
|               | 1           | -4,91                 | 3,78            | 20,10    | 38,40      | 45,10       |     |                     |          |               |              |              |          |            |       | _   |
|               | 2           | -19,62                | -2,20           | 30,38    | 95.76      | 80,38       |     |                     |          |               |              |              |          |            |       | -   |
|               | 4           | -44,13                | -10,10          | 21.52    | 94 73      | 121.52      |     |                     |          |               |              |              |          |            |       | -   |
|               | 5           | -122.63               | -79 21          | 2 37     | 93.88      | 127.38      |     |                     |          |               |              |              |          |            |       | -   |
|               | 6           | -176.58               | -124.49         | -26.58   | 83.23      | 123.42      |     |                     |          |               |              |              |          |            |       | -   |
|               | 7           | -240,35               | -179,57         | -65,35   | 62,76      | 109.66      |     | _                   |          |               |              |              |          |            |       |     |
|               | 8           | -313,92               | -244,46         | -113,92  | 32,49      | 86.08       |     | 2                   |          | Abbrechen     | < <u>Z</u> u | rück V       | Veiter > | Fertig ste | llen  | -   |
|               | 9           | -397,31               | -319,16         | -172,31  | -7,59      | 52,70       |     |                     |          |               |              |              |          |            |       |     |
|               | 10          | -490,50               | -403,68         | -240,50  | -57,49     | 9,50        |     |                     |          |               |              | 1            |          |            |       |     |
|               | 20          | -1962,00              | -1788,35        | -1462,00 | -1095,97   | -962,00     |     |                     |          |               |              |              |          |            |       |     |
|               |             |                       |                 |          |            |             |     |                     |          |               |              |              |          |            |       |     |

Abbildung 3.40: Schiefer Wurf - Wurfhöhe als Funktion der Zeit für den ersten Datenbereich

| Image: Solution Forward       Image: Solution Forward       Image: Solution Forward <th>Microsoft Exc<br/>Datei Bearb</th> <th>el - E2-Lösu</th> <th>ng-D.xls<br/>Einfügen F</th> <th>ormat Extr</th> <th>as Daten</th> <th>Fenster</th> <th>' Acrobat</th> <th></th> <th>-</th>                                                                                                    | Microsoft Exc<br>Datei Bearb | el - E2-Lösu  | ng-D.xls<br>Einfügen F | ormat Extr      | as Daten | Fenster           | ' Acrobat         |                                                                               | -    |
|----------------------------------------------------------------------------------------------------|------------------------------|---------------|------------------------|-----------------|----------|-------------------|-------------------|-------------------------------------------------------------------------------|------|
| Image: Solution       Image: Solution                                                                                                    |                              | EZ EB ARC     | V Do m                 | 11 10           | ~ 5      | AI AI             | 21 40. 61         |                                                                               |      |
| Schlerk Roman       I       X       I       X       X       I       X       X <thx< th=""> <t< th=""><th></th><th>±3 L9, √  </th><th>8 19 16</th><th>2 K) -</th><th>CH + 2</th><th>- ]* Z↓</th><th>ă+  <b> Щ 49</b></th><th>uvo • ≓se hae ha. ≚ ni mit Kiloni</th><th></th></t<></thx<>                                                                                                    |                              | ±3 L9, √      | 8 19 16                | 2 K) -          | CH + 2   | - ]* Z↓           | ă+   <b> Щ 49</b> | uvo • ≓se hae ha. ≚ ni mit Kiloni                                             |      |
| Image: Schiefer Wurf         F         G         H         Image: Schiefer Wurf         F         G         H         Image: Schiefer Wurf         Schiefer Wurf         F         G         H         Image: Schiefer Wurf         Schiefer Wurf                                                                                                    | nes New Romai                | n 🔹 12        | • F K                  | UE              |          | 1 3 %             | 000 38 400        | Diagramm-Assistent - Schritt 2 von 4 - Diagrammquelloaten                     |      |
| B         C         D           Schiefer Wurf         e         9,81 m/s <sup>4</sup> 1         de         e         9,81 m/s <sup>4</sup> 0         1         de         e           1         1         e         e           1         1         e         e           1         1         de         e           1         1         de         e           1         1         de         de           2         1         3642         12,22           3         44,13         42,65         123,76           5         122,65         123,76         173,88           7         200,30         200,00         0,00           2         13,64         175,54         173,58         173,88           7         200,30         200,192,00         148,40         480,00           20         100,00         0,00         0,00         199,53         138,31           10         480,70         21,23         203,962         199,30         199,397,13         138,31           2         196,62         124,86         194,90         199,48         194,20                                                                                                    |                              |               | -                      | . 0             |          |                   |                   | Datenbereich Reihe                                                            |      |
| Schiefwurf         c         r         a         n         i           Schiefwurf         c         9,81 m/s <sup>4</sup> n         n         n         n           a) Hibm nach der Zeitt         c         9,81 m/s <sup>4</sup> n         n         n         n         n           a) Hibm nach der Zeitt         c         9,81 m/s <sup>4</sup> n         n                                                                                                    |                              |               |                        |                 | -        | 0                 |                   |                                                                               |      |
| Seture / Vutri       x =       9.81       m/d*         a) JEBbe nekh der Zeit:                                                                                                    | A B                          |               | U                      | E               | F        | Li .              | н                 |                                                                               | R    |
| a) Hitke mach der Zeit:       ist       ist<       ist<       ist<       ist       ist<       ist<                                                                                                    | Schieb                       | er wurt       | 1 1                    |                 | 0.01     |                   |                   | 0 5 10 15 20 25                                                               |      |
| Multiple Hart War with the set of the set of t | a) HSb                       | a nach dan 7a |                        | g =             | 9,81     | mus-              |                   | -500,00                                                                       |      |
| vir       vir       vir<       vir<       vir<       vir<       vir<       vir<       vir<       vir<       vir<       vir<       vir<       vir<       vir<       vir<       vir<       vir<       vir<       vir<       vir<       vir<       vir<       vir< <thvir<< th="">       vir&lt;       vir&lt;</thvir<<>                                                                                                    | aj 11010                     | e hach der ze | an almate              | 1               | -        |                   |                   |                                                                               |      |
| a,*       a,*       a                                                                                                    |                              | _             | voi =1 nos             | 1               | •        |                   |                   | -1000,00                                                                      |      |
| 0       10       30       60       90         0       0,00       0,00       0,00       0,00       0,00         1       4,91       4,73       4,41       4,44       391         3       44,15       43,62       42,65       41,15       44,64       391         4       -73,48       -77,79       -76,48       -75,52       -74,46         5       -122,66       -121,76       -103,13       -117,63       -175,52         7       -240,35       -223,13       -395,21       -73,83       -233,35         7       -240,35       -239,13       -236,65       -234,28       -233,35         9       -397,31       -395,74       -392,81       -398,31       -388,31         100       -460,50       -481,84       -480,50       -       -       -         20       -1962,00       -1988,33       -192,00       -       -       -       -       -       -       -       -       -       -       -       -       -       -       -       -       -       -       -       -       -       -       -       -       -       -       -       -       - <td></td> <td></td> <td>a1°</td> <td>Ø2"</td> <td>a3°</td> <td><i>a</i>4°</td> <td>a, "</td> <td>-1500.00</td> <td></td>                                                                                                    |                              |               | a1°                    | Ø2"             | a3°      | <i>a</i> 4°       | a, "              | -1500.00                                                                      |      |
| 1 (1)       hr-q_s <sup>4</sup> hr-q_s <sup>6</sup> hr-q_s <sup>6</sup>                                                                                                    |                              |               | U                      | 10              | 30       | 60                | 90                |                                                                               |      |
| 0       0,00       0,00       0,00       0,00       0,00       0,00       0,00       0,00       0,00       0,00       0,00       0,00       0,00       0,00       0,00       0,00       0,00       0,00       0,00       0,00       0,00       0,00       0,00       0,00       0,00       0,00       0,00       0,00       0,00       0,00       0,00       0,00       0,00       0,00       0,00       0,00       0,00       0,00       0,00       0,00       0,00       0,00       0,00       0,00       0,00       0,00       0,00       0,00       0,00       0,00       0,00       0,00       0,00       0,00       0,00       0,00       0,00       0,00       0,00       0,00       0,00       0,00       0,00       0,00       0,00       0,00       0,00       0,00       0,00       0,00       0,00       0,00       0,00       0,00       0,00       0,00       0,00       0,00       0,00       0,00       0,00       0,00       0,00       0,00       0,00       0,00       0,00       0,00       0,00       0,00       0,00       0,00       0,00       0,00       0,00       0,00       0,00       0,00       0,00       0,00       <                                                                                                    |                              | t (s)         | h-a1                   | h-a2            | h-a3"    | h-a4              | h-a,"             | -2000,00                                                                      |      |
| 1       -4,13       -4,13       -3,21         2       19,62       119,62       117,62         3       -44,13       -43,62       -42,65       -117,89       -17,62         4       -78,48       -77,19       -76,48       -77,19       -76,48       -77,19       -76,48       -77,19       -76,48       -77,19       -76,48       -77,13,28       -170,58       -173,58       -173,58       -173,58       -173,58       -173,58       -173,58       -173,58       -173,58       -173,58       -173,58       -173,58       -173,58       -173,58       -173,58       -173,58       -173,58       -173,58       -173,58       -173,58       -173,58       -173,58       -173,58       -173,58       -173,58       -173,58       -173,58       -173,58       -173,58       -173,58       -173,58       -173,58       -173,58       -173,58       -173,58       -173,58       -173,58       -173,58       -173,58       -173,58       -173,58       -173,58       -173,58       -173,58       -173,58       -174,68       -184,90       -176,59       -176,59       -176,59       -176,59       -176,59       -176,59       -176,59       -176,59       -176,59       -176,59       -176,59       -176,59       -176,59       -19                                                                                                    |                              | 0             | 0,00                   | 0,00            | 0,00     | 0,00              | 0,00              |                                                                               |      |
| 2       -19,47       -10,02       -17,03       -17,03       -17,03       -17,03       -17,03       -17,03       -17,03       -17,03       -17,03       -17,03       -17,03       -17,03       -17,03       -17,03       -17,03       -17,03       -17,03       -17,03       -17,03       -17,03       -17,03       -17,03       -17,03       -17,03       -17,03       -17,03       -17,03       -17,03       -17,03       -17,03       -17,03       -17,03       -17,03       -17,03       -17,03       -17,03       -17,03       -17,03       -17,03       -17,03       -17,03       -17,03       -17,03       -17,03       -17,03       -17,03       -17,03       -17,03       -17,03       -17,03       -17,03       -17,03       -17,03       -17,03       -17,03       -17,03       -17,03       -17,03       -17,03       -17,03       -17,03       -17,03       -17,03       -17,03       -17,03       -17,03       -17,03       -17,03       -17,03       -17,03       -17,03       -17,03       -17,03       -17,03       -17,03       -17,03       -17,03       -17,03       -17,03       -17,03       -17,03       -17,03       -17,03       -17,03       -17,03       -17,03       -17,03       -17,03       -17,03                                                                                                    |                              | 1             | -4,91                  | -4,73           | -4,41    | -4,04             | -3,91             | -2500,00 -                                                                    |      |
| 3       -44,13       -42,03       -41,13       -41,13       -41,13         4       -78,48       -77,19       -76,48       -77,48       -74,48       -71,13       -117,63       -117,63       -117,63       -117,63       -117,63       -117,63       -117,63       -117,63       -117,63       -117,63       -117,63       -117,63       -117,63       -117,63       -117,63       -117,63       -117,63       -117,63       -117,63       -117,63       -117,63       -117,63       -117,63       -117,63       -117,63       -117,63       -117,63       -117,63       -117,63       -117,63       -117,63       -117,63       -117,63       -117,63       -117,63       -117,63       -117,63       -117,63       -117,63       -117,63       -117,63       -117,63       -117,63       -117,63       -117,63       -117,63       -117,63       -117,63       -117,63       -117,63       -117,63       -117,63       -117,63       -117,63       -117,63       -117,63       -117,63       -117,63       -117,63       -117,63       -117,63       -117,63       -117,63       -117,63       -117,63       -117,63       -117,63       -117,63       -117,63       -117,63       -117,63       -117,63       -117,63       -117,63       -117,63                                                                                                    | -                            | 2             | -19,62                 | -19,27          | -18,62   | -17,89            | -17,62            |                                                                               |      |
| S       1.12,16       1.12,16       1.12,16       1.12,16       1.12,18       1.11,18       1.11,18       1.11,18       1.11,18       1.11,18       1.11,18       1.11,18       1.11,18       1.11,18       1.11,18       1.11,18       1.11,18       1.11,18       1.11,18       1.11,18       1.11,18       1.11,18       1.11,18       1.11,18       1.11,18       1.11,18       1.11,18       1.11,18       1.11,18       1.11,18       1.11,18       1.11,18       1.11,18       1.11,18       1.11,18       1.11,18       1.11,18       1.11,18       1.11,18       1.11,18       1.11,18       1.11,18       1.11,18       1.11,18       1.11,18       1.11,18       1.11,18       1.11,18       1.11,18       1.11,18       1.11,18       1.11,18       1.11,18       1.11,18       1.11,18       1.11,18       1.11,18       1.11,18       1.11,18       1.11,18       1.11,18       1.11,18       1.11,18       1.11,18       1.11,18       1.11,18       1.11,18       1.11,18       1.11,18       1.11,18       1.11,18       1.11,18       1.11,18       1.11,18       1.11,18       1.11,18       1.11,18       1.11,18       1.11,18       1.11,18       1.11,18       1.11,18       1.11,18       1.11,18       1.11,18       1.11,18       1.11,18       <                                                                                                    |                              | 1             | 78.49                  | -40,02          | -42,00   | -75.02            | -41,15            | Datenreihe                                                                    |      |
| 6       1.176,58       1.175,54       1.173,58       1.173,58       1.173,58       1.173,58       1.173,58       1.173,58       1.173,58       1.173,58       1.173,58       1.173,58       1.173,58       1.173,58       1.173,58       1.173,58       1.173,58       1.173,58       1.173,58       1.173,58       1.173,58       1.173,58       1.173,58       1.173,59       1.173,58       1.173,59       1.173,58       1.173,59       1.173,58       1.173,59       1.173,59       1.173,59       1.173,59       1.173,59       1.173,59       1.173,59       1.173,59       1.173,59       1.173,59       1.173,59       1.173,59       1.173,59       1.173,59       1.173,59       1.173,59       1.173,59       1.173,59       1.173,59       1.173,59       1.173,59       1.173,59       1.173,59       1.173,59       1.173,59       1.173,59       1.173,59       1.173,59       1.173,59       1.173,59       1.173,59       1.173,59       1.173,59       1.173,59       1.173,59       1.173,59       1.173,59       1.173,59       1.173,59       1.173,59       1.173,59       1.175,59       1.175,59       1.175,59       1.175,59       1.175,59       1.175,59       1.175,59       1.175,59       1.175,59       1.175,59       1.175,59       1.175,59       1.175,59       1.175,                                                                                                    |                              | 5             | -122.63                | -121.76         | -120.13  | -118 29           | -117.63           | Reihet Alfa=Ograd. vo=1m/s                                                    |      |
| 7       -240,33       -236,85       -234,28       -233,35         8       -313,22       -312,53       -306,59       -305,99       -305,99         9       -337,31       -395,74       -392,81       -388,31       -483,50       -483,50       -483,50       -483,50       -483,50       -481,84       -480,30         10       -490,50       -483,66       -485,50       -481,84       -480,30       -483,76       -483,50       -481,84       -480,30         20       -1962,000       -1958,53       -1952,00       -1944,68       -1942,00       -       -       -       -       -       -       -       -       -       -       -       -       -       -       -       -       -       -       -       -       -       -       -       -       -       -       -       -       -       -       -       -       -       -       -       -       -       -       -       -       -       -       -       -       -       -       -       -       -       -       -       -       -       -       -       -       -       -       -       -       -       -       -                                                                                                    |                              | 6             | -176 58                | -175 54         | -173 58  | -171 38           | -170.58           |                                                                               |      |
| 8       -313,52       -309,59       -305,59       -305,59         9       -337,31       -392,81       -389,51       -388,31         10       +400,50       -1958,53       -1952,00       -1944,68       -1942,00         20       -1962,00       -1958,53       -1952,00       -1944,68       -1942,00         1       -483,76       -483,76       -483,76       -483,76       -483,76         1       -483,76       -483,76       -483,76       -1958       -1954,50         1       -4,91       -378       20,00       -00       0,00       0,00       0,00       0,00       0,00       0,00         2       -19,62       -2,26       30,38       66,598       80,38       -       -       -       -       -       -       -       -       -       -       -       -       -       -       -       -       -       -       -       -       -       -       -       -       -       -       -       -       -       -       -       -       -       -       -       -       -       -       -       -       -       -       -       -       -       -       -<                                                                                                    |                              | 7             | -240.35                | -239 13         | -236.85  | -234 28           | -233 35           | <u>X-Werte:</u> ='Schiefer Wurf (2)'!\$C\$9:\$C\$2                            |      |
| 9       .397,31       .392,81       .389,51       .389,51       .389,51       .389,51       .389,51       .389,51       .389,51       .389,51       .389,51       .389,51       .389,51       .389,51       .389,51       .389,51       .389,51       .389,51       .389,51       .389,51       .389,51       .389,51       .389,51       .389,51       .389,51       .389,51       .389,51       .389,51       .389,51       .389,51       .389,51       .389,51       .389,51       .389,51       .389,51       .389,51       .389,51       .389,51       .389,51       .389,51       .389,51       .389,51       .389,51       .389,51       .389,51       .389,51       .389,51       .389,51       .389,51       .389,51       .389,51       .389,51       .389,51       .389,51       .389,51       .389,51       .389,51       .389,51       .389,51       .389,51       .389,51       .389,51       .389,51       .389,51       .389,51       .389,51       .389,51       .389,51       .389,51       .389,51       .389,51       .389,51       .389,51       .389,51       .389,51       .389,51       .389,51       .389,51       .389,51       .389,51       .389,51       .389,51       .389,51       .389,51       .389,51       .389,51       .389,51       <                                                                                                    |                              | 8             | -313.92                | -312.53         | -309.92  | -306.99           | -305.92           | V Washes -Schiefer Wirf (2)/dpt9/dpt2                                         |      |
| 10       -490,50       -488,76       -481,54       -480,50         20       -1952,00       -1954,68       -1944,68       -1944,68       -1944,00         vsi<=50m/s       50                                                                                                    | 1                            | 9             | -397,31                | -395,74         | -392.81  | -389.51           | -388.31           | <u>1</u> <u>1</u> <u>1</u> -werte: <u>1</u> -builletet wult (2):\$b\$5.\$b\$2 |      |
| 20       -1952,00       -1952,00       -1944,68       -1942,00         vsis=50m/s       50                                                                                                    |                              | 10            | -490,50                | -488,76         | -485,50  | -481,84           | -480,50           | Hinzufügen Entfernen                                                          |      |
| v <sub>ss</sub> = 50m/s         50         v           a, a, a         a, a         a, a         a, a           a, a         a, a         a, a         a, a           a, a         a, a         a, a         a, a           a, a         a, a         a, a         a, a           a, a         a, a         a, a         a, a           a, a         a, a         a, a         a, a           b, a         a, a         b, a, a         b, a, a           a, a         b, a, a         b, a, a         b, a, a           b, a         a, a         b, a, a         b, a, a           c, a         a, a, a         b, a, a         b, a, a           c, a         a, a, a         b, a, a         b, a, a           c, a         a, a, a         b, a, a         b, a, a           c, a         a, a, a, a         b, a, a         b, a, a           c, a         a, a, a, a         b, a, a         b, a, a           c, a         a, a, a, a, a         b, a, a         b, a, a           c, a         a, a, a, a, a         b, a, a         b, a, a           c, a         a, a, a, a, a, a         b, a, a         b, a, a                                                                                                    | 0                            | 20            | -1962,00               | -1958,53        | -1952,00 | -1944,68          | -1942,00          |                                                                               | 2    |
| vai       Som       vai       som       vai         a, a       a, a       a, b       a, a       a, b       a, a       a, b       a, a       a, b       a, a       a, b       a, a       a, b       a, a       a, b       a, a       a, b       a, a       a, b       a, a       a, b       a, b       a                                                                                                    | 1                            |               |                        |                 |          |                   |                   |                                                                               | ti   |
| at       at       at<       at<       at<       at<       at<       at<       at<       at<       at<       at<       at<       at<       at<       at<       at<       at<       at<       at<       at<       at<       at<       at<       at<       at<       at<       at<                                                                                                    | 2                            |               | v <sub>02</sub> =50m/s | 50              |          |                   |                   |                                                                               | Cei. |
| 10       10       30       60       90         t(s)       h-a_a^b       h-a_a^b       h-a_a^b       h-a_b^c       h-a_b^c         0       0.00       0.00       0.00       0.00       0.00       0.00       0.00         1       4.91       3.78       20.10       38.40       45.10       Image       Abbrechen       < 2urück       Weiter >       Fgrüg stellen         2       1.9,62       -2.26       30.38       66,98       80.38       Image       Image                                                                                                    | 3                            |               | a, a                   | an <sup>0</sup> | a. a     | a.º               | a.º               |                                                                               |      |
| t(s)       h-a,*       h-a,*                                                                                                    | 4                            |               | 0                      | 10              | 30       | 60                | 90                |                                                                               |      |
| 0       0.00       0.00       0.00       0.00       0.00         1       4.91       3.78       20.10       38.40       45.10         2       1.962       -2.26       30.38       66.98       80.38         3       -44,15       -18,10       30.86       85,76       105,86         4       -78,48       -43,75       21,52       94,73       121,52         5       -122,63       -79,21       2,37       93,88       127,38         6       -176,58       -124,49       -26,58       83,23       123,42         7       -240,35       -179,57       -65,35       62,76       109,66         9       -397,31       -319,16       -172,31       -7,59       52,70         10       -490,50       -57,49       9,50                                                                                                    | 5                            | + (s)         | h=a.º                  | h=a.º           | h=a. 0   | h=a. <sup>0</sup> | h=a. 0            | Abbrechen < Zurück Weiter > Fertig stellen                                    |      |
| 1       4,91       3,78       20,10       38,40       45,10         2       -19,62       -2,26       30,38       66,58       80,38         3       44,15       -18,10       30,86       85,76       105,86         4       -78,48       -43,75       21,52       94,73       121,52         5       -122,63       -79,21       2,37       93,88       127,38         6       -176,58       -124,49       -26,58       83,23       122,42         7       -240,35       -179,57       -65,35       62,76       109,66         8       -313,92       -344,46       -113,92       32,49       86,08         9       -397,31       -319,16       -172,31       -7,59       52,70         10       -490,50       -405,68       -34,49       9,50         20       -1962,00       -178,35       -1462,00       -1095,97       -962,00         9       -397,31       -178,35       -1462,00       -1095,97       -962,00         20       -1962,00       -178,35       -1462,00       -1095,97       -962,00         9       -1962,00       -178,35       -1462,00       -1095,97       -962,00                                                                                                    | 6                            | 0             | 0.00                   | 0.00            | 0.00     | 0.00              | 0.00              |                                                                               |      |
| 2     -19,62     -2,26     30,38     66,98     80,38       3     -44,15     -18,10     30,86     85,76     105,86       4     -78,48     -43,75     21,52     94,73     121,52       5     -122,63     -79,21     2,37     93,88     122,43       6     -176,58     -124,49     -26,53     83,23     123,42       7     -240,35     -179,57     -65,35     62,76     109,66       8     -313,92     -244,46     -113,92     32,49     86,08       9     -397,31     -319,16     -172,31     -7,59     52,70       10     -490,50     -403,68     -240,50     -57,49     9,50       20     -1962,00     -1788,35     -1462,00     -1095,97     -962,00                                                                                                    | 7                            | 1             | -4,91                  | 3,78            | 20,10    | 38,40             | 45,10             |                                                                               |      |
| 3       -44,15       -18,10       30,86       85,76       105,86         4       -78,48       -43,75       21,52       94,73       121,52         5       -122,63       -79,21       2,37       93,88       127,38         6       -176,58       -124,49       -26,58       83,23       123,42         7       -240,55       -179,57       -65,35       62,76       109,66         8       -313,92       -244,46       -113,92       32,49       86,08         9       -397,31       -319,16       -172,31       -7,59       52,70         10       -490,50       -403,68       -240,50       -57,49       9,50         20       -196,200       -178,83       -1462,00       -109,5,97       -962,00                                                                                                    | 8                            | 2             | -19,62                 | -2,26           | 30,38    | 66,98             | 80,38             | N                                                                             |      |
| 4       -78,48       -43,75       21,52       94,73       121,52         5       -122,63       -79,21       2,37       93,88       127,38         6       -176,58       -124,49       2,56,58       83,23       122,42         7       -240,35       -179,57       -65,35       62,76       109,66         8       -313,92       -244,46       -113,92       32,49       86,08         9       -397,31       -313,19,16       -172,31       -7,59       52,70         10       -490,50       -403,68       -240,50       -57,49       9,50         20       -1962,00       -1788,35       -1462,00       -1095,97       -962,00         Summe=-3775,425                                                                                                    | 9                            | 3             | -44,15                 | -18,10          | 30,86    | 85,76             | 105,86            |                                                                               |      |
| S       -122,63       -79,21       2,37       93,88       127,38         6       -176,58       -124,49       -26,58       83,23       123,42         7       -240,35       179,57       -65,35       62,76       109,66         8       -313,92       -244,46       -113,92       32,49       86,08         9       -397,31       -319,16       -172,31       -7,59       52,70         10       -490,50       -404,50       -1095,97       -962,00         20       -1962,00       -1788,35       -1462,00       -1095,97       -962,00         Summe=-3775,425                                                                                                    | 0                            | 4             | -78,48                 | -43,75          | 21,52    | 94,73             | 121,52            |                                                                               |      |
| 6       -176,58       -124,49       -26,58       83,23       123,42         7       -240,35       -179,57       -65,35       62,76       109,66         8       -313,92       -244,46       -113,92       32,49       86,08         9       -397,31       -319,916       -172,31       -7,59       52,70         10       -490,50       -403,68       -240,00       -1095,97       -962,00         20       -1962,00       -1788,35       -1462,00       -1095,97       -962,00         geben       Summe=-3775,425       NF                                                                                                    | 1                            | 5             | -122,63                | -79,21          | 2,37     | 93,88             | 127,38            |                                                                               |      |
| 7       -240,35       -179,57       -65,35       62,76       109,66         8       -313,92       -244,46       -113,92       32,49       86,08         9       -397,31       -319,16       -172,31       -7,59       52,70         10       -490,50       -403,88       -240,50       -57,49       9,50         20       -1962,00       -1788,35       -1462,00       -1095,97       -962,00         geben       Summe=-3775,425       NF         Summe=-3775,425                                                                                                    | 2                            | 6             | -176,58                | -124,49         | -26,58   | 83,23             | 123,42            |                                                                               |      |
| 8       -313,92       -244,46       -113,92       32,49       86,08         9       -397,31       -319,16       -172,31       -7,59       52,70         10       -490,50       -403,88       -240,00       -57,49       9,50         20       -1962,00       -1788,35       -1462,00       -1095,97       -962,00         geben         Summe=-3775,425       NF         Summe=-3775,425         NF                                                                                                    | 3                            | 7             | -240,35                | -179,57         | -65,35   | 62,76             | 109,66            |                                                                               |      |
| 9       -397,31       -319,16       -172,31       -7,59       52,70         10       -490,50       -403,68       -240,50       -57,49       9,50         20       -1962,00       -1788,55       -1462,00       -1095,97       -962,00         geben       Summe=-3775,425       NF         Summe=-3775,425         NF                                                                                                    | 4                            | 8             | -313,92                | -244,46         | -113,92  | 32,49             | 86,08             |                                                                               |      |
| 10       -490,50       -403,68       -240,50       -57,49       9,50         20       -1962,00       -1788,35       -1462,00       -1095,97       -962,00         geben       Summe=-3775,425       NF         Start         MF         Summe=-3775,425                                                                                                    | 5                            | 9             | -397,31                | -319,16         | -172,31  | -7,59             | 52,70             |                                                                               |      |
| 20         -1788,35         -1462,00         -1095,97         -962,00           geben         Summe=-3775,425         NF           Start         71 T. W & X D R R R R R R R R R R R R R R R R R R                                                                                                    | 6                            | 10            | -490,50                | -403,68         | -240,50  | -57,49            | 9,50              |                                                                               |      |
| geben Summe=-3775,425 NF                                                                                                    | 7                            | 20            | -1962,00               | -1788,35        | -1462,00 | -1095,97          | -962,00           |                                                                               |      |
| geben Summe=-3775,425 NF                                                                                                    | 8                            | 1             | I                      |                 |          |                   | 1                 |                                                                               |      |
| geben Summe=-3775,425 NF<br>Start 71 T. T. R. A. R. A. R. S. H. A. R. S. H. R. R. R. R. R. R. R. R. R. R. R. R. R.                                                                                                    |                              |               |                        |                 |          |                   |                   |                                                                               |      |
|                                                                                                    | ingeben                      |               |                        |                 |          |                   |                   | Summe=-3775,425 NF                                                            |      |
|                                                                                                    | AStart 1                     |               |                        |                 |          |                   | 4                 | w  @ie  @iu  @ie 4-ir  #07 47 43 6                                            | 0 1  |

Abbildung 3.41: Legendenbeschriftung der Datenreihe 1

| nes | New Roman | • 12           | * 16 16.<br>• 17 <i>K</i> | n   🖻 🗄  |          | T× 2+    | A+    <b>(11)</b> 42 | ) /0% | • =* =<br>> • A | = 6″ à<br>▼ . | ₽ <b>=</b> ** | ų.                      |              |                |              |       |      |
|-----|-----------|----------------|---------------------------|----------|----------|----------|----------------------|-------|-----------------|---------------|---------------|-------------------------|--------------|----------------|--------------|-------|------|
|     | D26       | -              |                           |          |          |          |                      |       |                 |               |               |                         |              |                |              |       |      |
| 1   | A B       | С              | D                         | E        | F        | G        | н                    | 1     | J               | К             | L             | м                       | N            | 0              | P            | Q     | B    |
|     |           |                | voi =1 m/s                | 1        |          |          |                      |       |                 |               |               |                         |              |                |              |       |      |
|     |           |                | an                        | a2°      | a2°      | 04       | as *                 |       |                 |               |               |                         |              |                |              |       |      |
|     |           |                | 0                         | 10       | 30       | 60       | 90                   |       |                 |               |               |                         |              |                |              |       |      |
|     |           | t (s)          | h-a,°                     | h-a2"    | h-a, "   | h-a4 "   | h-as a               |       |                 |               |               |                         |              |                |              |       |      |
|     |           | 0              | 0,00                      | 0,00     | 0,00     | 0,00     | 0,00                 | D     | atenque         | lle           |               |                         |              |                |              | ?   × |      |
|     |           | 1              | -4,91                     | -4,73    | -4,41    | -4,04    | -3,91                |       |                 |               | -             |                         |              |                |              |       |      |
|     |           | 2              | -19,62                    | -19,27   | -18,62   | -17,89   | -17,62               |       | Datenbe         | reich Re      | eihe          |                         |              |                |              |       |      |
|     |           | 3              | -44,15                    | -43,62   | -42,65   | -41,55   | -41,15               |       | -               |               |               |                         |              |                |              | 1     |      |
| -   | _         | 4              | -78,48                    | -77,79   | -76,48   | -75,02   | -74,48               |       |                 | 0,00 9900     |               |                         | _            |                |              | 1     |      |
| -   |           | 5              | -122,63                   | -121,76  | -120,13  | -118,29  | -117,63              |       |                 | •             | 5 10          | 15 20                   | 25           |                |              | 1     | 2    |
|     |           | 0              | -176,08                   | -175,54  | -173,38  | -171,38  | -170,58              |       |                 | 500,00        |               | 3 - 1002 - 1085 -<br>3  |              |                |              |       | -    |
| -   |           | 0              | -240,55                   | -239,15  | 300.02   | 306.00   | 305.92               |       |                 |               |               | 1                       |              |                |              |       | -    |
| -   |           | 0              | -397.31                   | -395.74  | -392.81  | -389 \$1 | -388 31              |       | -1              | 100,000       |               | 1                       | -+           | Alfa=0 grad, v | o= 1m/s      |       | -    |
|     |           | 10             | -490.50                   | -488.76  | -485.50  | -481.84  | -480.50              |       | -1              | 500,00        |               | 1                       | -8-          | Alfa=0 grad, v | o=50m        |       | -    |
| -   |           | 20             | -1962.00                  | -1958.53 | -1952.00 | -1944.68 | -1942.00             |       |                 |               |               | /                       |              |                |              |       | ~    |
| -   |           |                |                           |          |          |          |                      |       | -2              | 00,00         |               | ja                      |              |                |              |       | - 3  |
|     |           |                | vaa = 50m/s               | 50       |          |          |                      |       |                 |               |               |                         |              |                |              |       | iei, |
|     |           |                |                           | a.º      | a. 0     | a.0      | a.*                  |       |                 | 500,00        |               |                         |              |                |              |       |      |
| -   |           |                | 0                         | 10       | 30       | 60       | 90                   |       |                 |               |               |                         |              |                |              |       | -    |
|     |           | +(0)           | h=0.0                     | h=a.*    | h=a.*    | h=a.*    | h=a.0                |       | Datenreih       | e             |               |                         |              |                |              | _     |      |
|     |           | 0              | 0.001                     | 0.00     | 0.00     | 0.00     | 0.00                 |       | Alfa=0 g        | rad, vo=1r    | n/s 🔺         | Name:                   | ="Alfa=0 g   | rad, vo=50r    | m/s" 📑       | -     | _    |
| -   |           | 1              | -4.91                     | 3.78     | 20.10    | 38,40    | 45.10                |       | Alfa=0 g        | rad, vo=50    | )m/s          | Ē. Î                    | Makin Court  | 116 (20114)    | stor.tot 3   | ਰ 📘   | -    |
| -   |           | 2              | -19,62                    | -2,26    | 30,38    | 66,98    | 80,38                |       |                 |               |               | X-Werte: ]              | = Schiefer N | wurr (2)!\$4   | L\$20:\$C\$_ |       |      |
|     |           | 3              | -44,15                    | -18,10   | 30,86    | 85,76    | 105,86               |       |                 |               | *             | Y-Werte:                | ='Schiefer \ | Wurf (2)'!\$0  | D\$26:\$D\$  |       |      |
|     |           | 4              | -78,48                    | -43,75   | 21,52    | 94,73    | 121,52               |       | Lines Co.       |               | 6             |                         |              |                |              |       |      |
|     |           | 5              | -122,63                   | -79,21   | 2,37     | 93,88    | 127,38               |       | Hinzufu         | jen Ent       | rernen        |                         |              |                |              |       |      |
|     |           | 6              | -176,58                   | -124,49  | -26,58   | 83,23    | 123,42               |       |                 |               |               |                         |              |                |              |       |      |
|     |           | 7              | -240,35                   | -179,57  | -65,35   | 62,76    | 109,66               |       |                 |               |               |                         |              |                |              |       |      |
| _   |           | 8              | -313,92                   | -244,46  | -113,92  | 32,49    | 86,08                |       |                 |               |               |                         |              |                |              |       |      |
|     |           | 9              | -397,31                   | -319,16  | -172,31  | -7,59    | 52,70                |       |                 |               |               |                         |              |                |              |       | _    |
| -   |           | 10             | -490,50                   | -403,68  | -240,50  | -57,49   | 9,50                 |       | ര               | (22)          |               | 1                       |              |                | -            | . 1   | _    |
| -   | -         | 20             | -1962,00                  | -1788,35 | -1462,00 | -1095,97 | -962,00              |       | CQ              |               | Abbrechen     | <u>&lt;</u> <u>Z</u> ur | uck V        | Veiter >       | Fertig ste   | llen  | _    |
|     | b) Carel  | in diales it : | nach dan 7-24             |          |          |          |                      |       |                 |               |               |                         |              | -              |              |       | -    |
| -   | o) Geschw | indigkent i    | nach der Zen              |          | -        |          |                      |       |                 |               |               |                         |              |                |              |       | _    |
| -   |           |                |                           | 1        |          |          |                      |       |                 |               |               | -                       |              |                |              | -     | -    |
|     |           |                | V01 = 1 m05               | 1        |          |          |                      |       |                 | 000000000     |               |                         |              |                |              |       |      |

Abbildung 3.42: Markieren der y-Werte für die zweite Kurve des ersten Paares

| s N | lew Roman | • 12      | • F K                  | U E             |          | 1 8 %    | 000 588 493 | ; 田・ | ð - A    |            |           |             |                       |                |            |            |     |
|-----|-----------|-----------|------------------------|-----------------|----------|----------|-------------|------|----------|------------|-----------|-------------|-----------------------|----------------|------------|------------|-----|
|     | D9        | -         | -                      | -               |          |          |             |      |          |            |           |             |                       |                |            |            |     |
| A   | В         | С         | D                      | E               | F        | G        | н           | T    | J        | K          | L         | М           | N                     | 0              | P          | Q          | 1 3 |
|     | 1         |           | voi =1 m/s             | 1               |          |          | · · · · · · |      |          |            |           | 1 1         |                       |                |            | 1          |     |
|     |           |           | a, a                   | an <sup>a</sup> | a, a     | ale 0    | as a        |      |          |            |           |             |                       |                |            |            |     |
|     |           |           | 0                      | 10              | 30       | 60       | 90          |      |          |            |           |             |                       |                |            |            |     |
|     |           | t (s)     | h-a.0                  | h-a-            | h=a.º    | h-a.º    | h-a. 0      |      |          |            |           |             |                       |                |            |            |     |
|     |           | 0         | 0.00                   | 0.00            | 0.00     | 0.00     | 0.00        |      | D-1      |            |           |             |                       |                |            | o l vi     | -   |
| 1   |           | 1         | -4.91                  | -4,73           | -4.41    | -4.04    | -3.91       |      | Datenqu  | ene        |           |             | and the second second |                |            |            |     |
| 1   |           | 2         | -19,62                 | -19,27          | -18,62   | -17,89   | -17,62      |      | Datash   | waich D    | eihe      |             |                       |                |            |            |     |
|     |           | 3         | -44,15                 | -43,62          | -42,65   | -41,55   | -41,15      |      | Datenbe  | sreich R   |           |             |                       |                |            | 1          | _   |
| 2   |           | 4         | -78,48                 | -77,79          | -76,48   | -75,02   | -74,48      |      |          |            |           |             |                       |                |            |            |     |
|     |           | S         | -122,63                | -121,76         | -120,13  | -118,29  | -117,63     |      |          | 0,00 200   | 7. I      |             | -                     |                |            |            |     |
|     |           | 6         | -176,58                | -175,54         | -173,58  | -171,38  | -170,58     |      |          | 500.00     | 5         | 15 20       | 25                    |                |            |            |     |
|     |           | 7         | -240,35                | -239,13         | -236,85  | -234,28  | -233,35     |      |          |            |           |             |                       |                |            |            |     |
| 1   |           | 8         | -313,92                | -312,53         | -309,92  | -306,99  | -305,92     |      |          | 1000,00    |           | <u>\</u>    |                       | Alfa=0 grad, v | o=1m/s     |            |     |
|     |           | 9         | -397,31                | -395,74         | -392,81  | -389,51  | -388,31     |      |          |            |           |             | -8-                   | Alfa=0 grad, v | o=50m      |            |     |
|     |           | 10        | -490,50                | -488,76         | -485,50  | -481,84  | -480,50     |      |          | 1500,00    |           |             | - 30                  | Reihe3         |            |            |     |
|     |           | 20        | -1962,00               | -1958,53        | -1952,00 | -1944,68 | -1942,00    |      |          |            |           |             | 1.000                 |                |            |            |     |
|     |           |           |                        |                 |          |          |             |      |          | 2000,00    |           |             |                       |                |            |            |     |
|     |           |           | v <sub>02</sub> =50m/s | 50              |          |          |             |      |          | 2500.00    |           |             |                       |                |            |            |     |
|     |           |           | a.º                    | a.º             | a. 0     | a. 0     | a. 0        |      |          |            |           |             |                       |                |            |            |     |
| 3   |           |           | 0                      | 10              | 30       | 60       | 90          |      |          |            |           |             |                       |                |            |            | _   |
|     |           | +(-)      | h=# 0                  | h=// 0          | h=0 0    | h=0.0    | h=# 0       |      | Datenrei | he         |           |             |                       |                |            |            |     |
| 8   |           | 0         | 0.00                   | 0.00            | 0.00     | 0.00     | 0.00        |      | Alfa=0   | grad, vo=1 | m/s 🔺     | Name:       |                       |                |            | <u>k</u> – | -   |
|     |           | 1         | .4.91                  | 3.78            | 20.10    | 38.40    | 45.10       |      | Alfa=0   | grad, vo=5 | Om/s      |             |                       |                |            | 금니는        | _   |
|     | -         | 2         | -19.62                 | -2.26           | 30,38    | 66 98    | 80.38       |      | Reihe3   |            |           | X-Werte:    | ='Schiefer \          | Wurf (2)'!\$0  | \$9:\$C\$2 | 2          | _   |
|     |           | 3         | -44.15                 | -18,10          | 30.86    | 85.76    | 105.86      |      |          |            | -1        | Y-Werte:    | ='Sc' iefer \         | Wurf (2)'i≰r   | \$9:\$D\$2 | 5          |     |
| 1   |           | 4         | -78.48                 | -43.75          | 21.52    | 94.73    | 121.52      |      |          | 1          |           | T mortor 1- | 1.0101                |                | 41.4040    | -          | _   |
|     |           | 5         | -122.63                | -79.21          | 2.37     | 93.88    | 127.38      |      | Hinzufi  | igen Ent   | fernen    |             |                       |                |            |            | _   |
|     |           | 6         | -176,58                | -124,49         | -26,58   | 83,23    | 123,42      |      |          |            |           |             |                       |                |            | -20        |     |
| 8   |           | 7         | -240,35                | -179,57         | -65,35   | 62,76    | 109,66      |      |          |            |           |             |                       |                |            |            |     |
|     |           | 8         | -313,92                | -244,46         | -113,92  | 32,49    | 86,08       |      |          |            |           |             |                       |                |            |            |     |
|     |           | 9         | -397,31                | -319,16         | -172,31  | -7,59    | 52,70       |      |          |            |           |             |                       |                |            |            |     |
|     |           | 10        | -490,50                | -403,68         | -240,50  | -57,49   | 9,50        |      |          |            |           |             |                       |                |            |            |     |
|     |           | 20        | -1962,00               | -1788,35        | -1462,00 | -1095,97 | -962,00     |      | 2        |            | Abbrechen | < Zuri      | ück V                 | Veiter >       | Fertig sta | ellen      |     |
|     |           |           |                        |                 |          |          |             |      |          | _          |           |             |                       |                |            |            |     |
|     | b) Geschw | indigkeit | nach der Zei           | t               |          |          |             |      | -        | 1          | 1         | 1 1         |                       | 1              | 1          | -          |     |
|     |           |           |                        |                 |          |          |             |      |          |            |           |             |                       |                |            |            |     |
|     |           |           | 17 = 1 m/s             | 1               |          |          |             |      |          |            |           |             |                       |                |            |            |     |

Abbildung 3.43: Hinzufügen der dritten Datenreihe

| 🔀 Mi  | icrosoft B            | xcel - Lösun           | g1.xls               |                            |                  |                                                   |             |                                                                                         |
|-------|-----------------------|------------------------|----------------------|----------------------------|------------------|---------------------------------------------------|-------------|-----------------------------------------------------------------------------------------|
| 1     | Datei Bea             | arbeiten <u>A</u> nsi  | cht <u>E</u> infüger | n Forma <u>t</u> B         | Extras Date      | en Eenster j                                      | Acrobat     | t                                                                                       |
|       | 📽 🖪                   | BAV                    | X 🗈 🛙                | <b>8</b> ≶ ∽               | - CH -           | $\Sigma f_{\times} \stackrel{A}{\geq} \downarrow$ |             | ▲ 75% ・計計計業業→ 2 、                                                                       |
| Time  | IS New Ror            | man - 10               |                      | ж п 🗏                      |                  |                                                   | 000 420 2   |                                                                                         |
| THING |                       |                        | · · ·                | <u>n 9  </u>               |                  | 昭 寧 /0                                            | 000 ,00 +   |                                                                                         |
| +     | $\rightarrow   \odot$ |                        | Favoriten            | <ul> <li>Wechse</li> </ul> | ln zu 🕶 📔        | F:\sitte\LE                                       | HRE\Grundla | dlagenInfomatik\EXCEL\Teil1\Lösung1.xls                                                 |
|       | F2                    | 8                      | -                    | =                          |                  |                                                   |             |                                                                                         |
|       | C                     | D                      | E                    | F                          | G                | н                                                 | 1           | JKLMNOPQR                                                                               |
| 7     |                       | v <sub>01</sub> =1 m/s | 1                    |                            |                  |                                                   |             | Datenquelle ? X                                                                         |
| в     |                       | a210                   | αs®                  | 0.4 <sup>0</sup>           | α <sub>s</sub> ° | 0.6                                               |             |                                                                                         |
| 9     |                       | 0                      | 10                   | 30                         | 60               | 90                                                |             | Datenbereich Reihe                                                                      |
| 10    | t (s)                 |                        |                      | h (1                       | m)               |                                                   |             |                                                                                         |
| 11    | 0                     | 0,00                   | 0,00                 | 0,00                       | 0,00             | 0,00                                              |             | 100,00                                                                                  |
| 12    | 1                     | -4,91                  | -4,73                | -4,41                      | -4,04            | -3,91                                             |             |                                                                                         |
| 13    | 2                     | -19,02                 | -19,27               | -18,02                     | -17,89           | -17,02                                            |             | -100,00 + 10 15 + Allas Ugrad, V= Im/s                                                  |
| 14    | 2                     | -44,15                 | -45,02               | -42,00                     | -41,00           | -41,10                                            |             | -200,00                                                                                 |
| 16    | 5                     | -122.63                | -121 76              | -120.13                    | -118 29          | -117.63                                           |             | -300,00 Alfa= 10 grad,v= 50m/                                                           |
| 17    | 6                     | -176.58                | -175 54              | -173.58                    | -171 38          | -170.58                                           |             | -400.00 Alfa= 30 grad,v= tm/s                                                           |
| 8     | 7                     | -240.35                | -239.13              | -236.85                    | -234.28          | -233.35                                           |             |                                                                                         |
| 9     | 8                     | -313,92                | -312,53              | -309,92                    | -306,99          | -305,92                                           |             |                                                                                         |
| 20    | 9                     | -397,31                | -395,74              | -392,81                    | -389,51          | -388,31                                           |             | -800,00 -                                                                               |
| 21    | 10                    | -490,50                | -488,76              | -485,50                    | -481,84          | -480,50                                           |             |                                                                                         |
| 22    |                       | 0,00                   | 0,00                 | 0,00                       | 0,00             | 0,00                                              |             | Datenreihe                                                                              |
| 23    |                       |                        |                      |                            |                  |                                                   |             | Alfa=10 grad,v=1m/s Name: ="Alfa=30 grad,v=50m/s"                                       |
| 4     |                       | $v_{02} = 50 m/s$      | 50                   |                            |                  |                                                   |             | Alfa=10 grad,v=50m/s<br>Alfa=10 grad,v=50m/s x-werte: ='Schiefer Wurf '!\$C\$28;\$C\$39 |
| 25    |                       | a1 0                   | as 0                 | 0.4                        | a., 0            | 0.6                                               |             | Alfa=30 grad, v=1m/s                                                                    |
| 6     |                       | 0                      | 10                   | 30                         | 60               | 90                                                |             | Alfa=30 grad,v=50m/s Y-Werte: = Schiefer Wurf 1\$F\$28:\$F\$39                          |
| 27    | t (s)                 |                        |                      | h (1                       | m)               |                                                   |             | Hinzufügen Entfernen                                                                    |
| 28    | 0                     | 0,00                   | 0,00                 | 0,00                       | 0,00             | 0,00                                              |             |                                                                                         |
| 29    | 1                     | -4,91                  | 3,78                 | 20,10                      | 38,40            | 45,10                                             |             |                                                                                         |
| 30    | 2                     | -19,62                 | -2,26                | 30,38                      | 66,98            | 80,38                                             |             |                                                                                         |
| 31    | 3                     | -44,15                 | -18,10               | 30,86                      | 85,76            | 100,86                                            |             |                                                                                         |
| 2     | 4                     | -78,48                 | -43,73               | 1 21,52                    | 94,13            | 121,52                                            |             |                                                                                         |
| 24    | 6                     | -122,05                | -19,21               | -26.58                     | 83.00            | 127,56                                            |             | Abbrechen < <u>Zurück</u> Weiter > Fertig stellen                                       |
| 35    | 7                     | -240.35                | .179.57              | -20,00                     | 62.76            | 109.66                                            |             |                                                                                         |
| 36    | 8                     | -313.92                | -244.46              | -113.92                    | 32.49            | 86.08                                             |             |                                                                                         |
| 37    | 9                     | -397,31                | -319,16              | -172,31                    | -7.59            | 52,70                                             |             |                                                                                         |
| 8     | -                     | 0,00                   | 0,00                 | 0,00                       | 0,00             | 0,00                                              |             |                                                                                         |
| 39    |                       | 0,00                   | 0,00                 | 0,00                       | 0,00             | 0,00                                              |             |                                                                                         |
| 1     |                       | Waagerechter           | Wurf \Sch            | iefer Wurf                 | 1                | 1                                                 |             |                                                                                         |
| 'oin  | on                    |                        |                      | increa india               |                  |                                                   |             |                                                                                         |
| .eiy  | en ().                |                        | -                    |                            |                  |                                                   |             |                                                                                         |
| 5     | tart                  |                        | 0 🛛 🖉                |                            |                  |                                                   | *           | <u>□</u> F., Ü., 闺L., 匙h., 匙M., 匙h., ♣I.,   <b>₽⊡</b> 和▼೩⊙ 09:57                        |

Abbildung 3.44: Komplettierung und Beschriftung der Datenreihen

| Datenreihen formatieren |                       | <u>?×</u>         |
|-------------------------|-----------------------|-------------------|
| Datenbeschriftung       | Datenreihen           | Optionen          |
| Muster Achsen           | Fehlerindikator X     | Fehlerindikator Y |
| Linie                   | Markierung            |                   |
| C Automatisch           | C Automatisch         |                   |
| C Ohne                  | C Oh <u>n</u> e       |                   |
| Benutzerdefiniert       | Benutzerdefiniert     |                   |
| A <u>r</u> t: <b></b>   | Ar <u>t</u> ;         | * •               |
| Earbe:                  | Vordergrund:          | <b>·</b>          |
| Stärk <u>e</u> :        | Hintergrun <u>d</u> : | <b>•</b>          |
| Linie glätten           | Größe 10 🌲 pte        |                   |
|                         | Chatten               |                   |
|                         |                       |                   |
|                         |                       |                   |
| ·                       |                       |                   |
|                         |                       | OK Abbrechen      |

Abbildung 3.45: Formatieren der Datenreihen

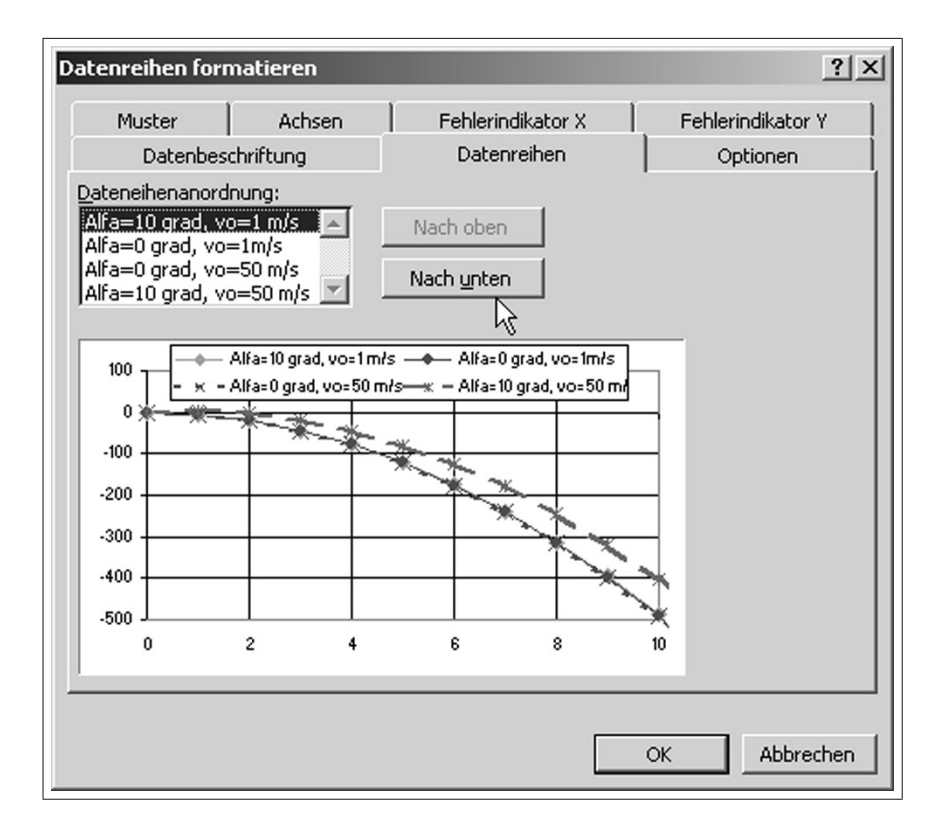

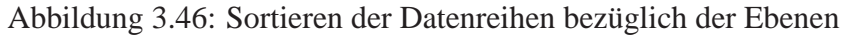

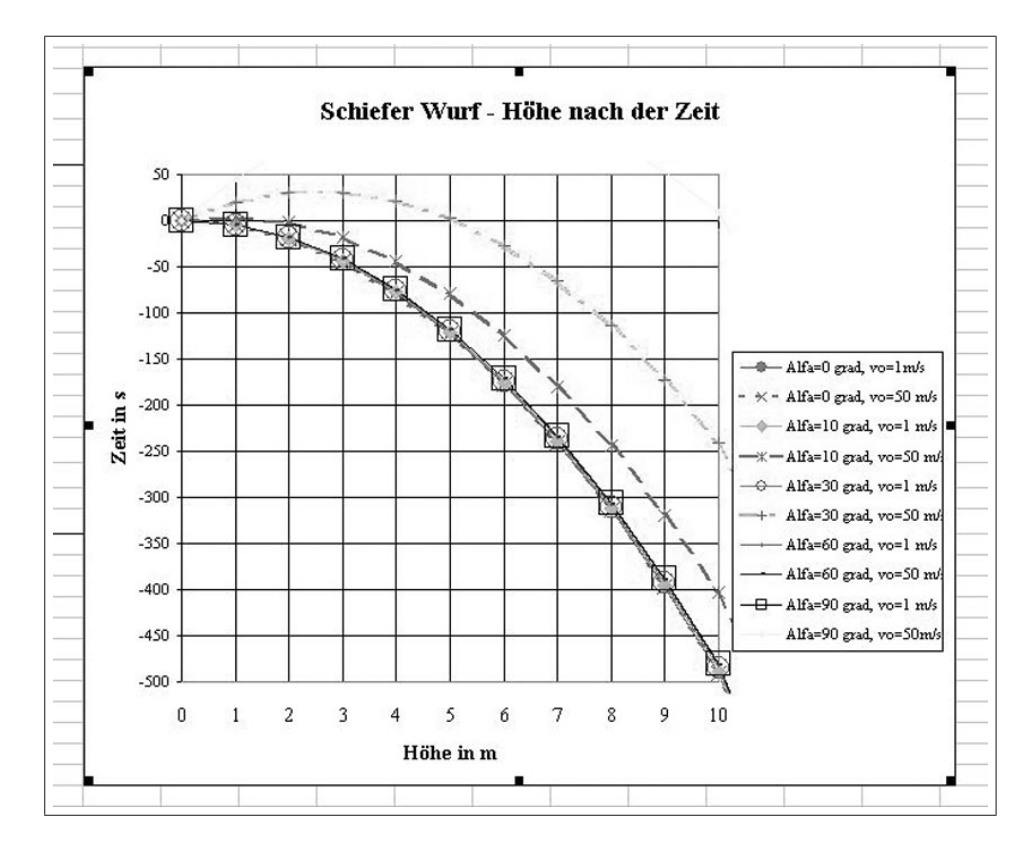

Abbildung 3.47: Schiefer Wurf: Wurfhöhe in Abhängigkeit von der Zeit

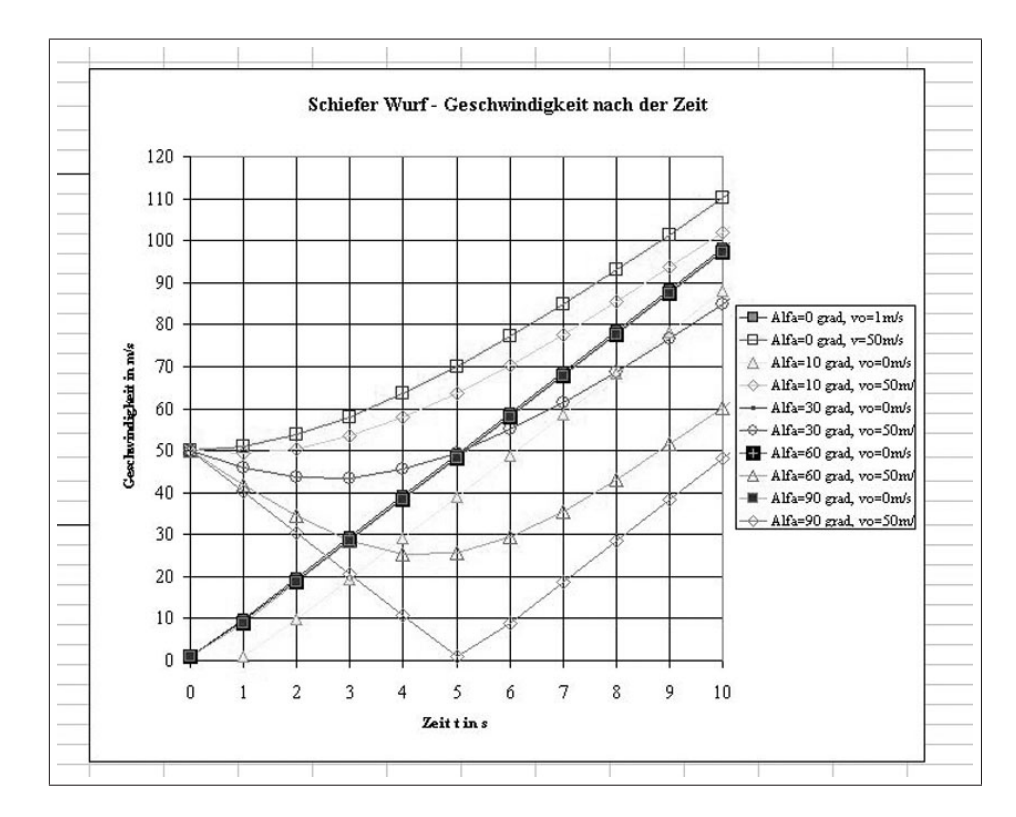

Abbildung 3.48: Schiefer Wurf: Wurfgeschwindigkeit in Abhängigkeit von der Zeit